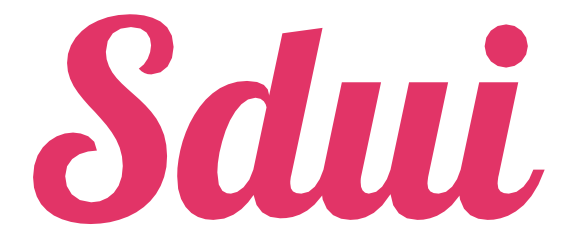

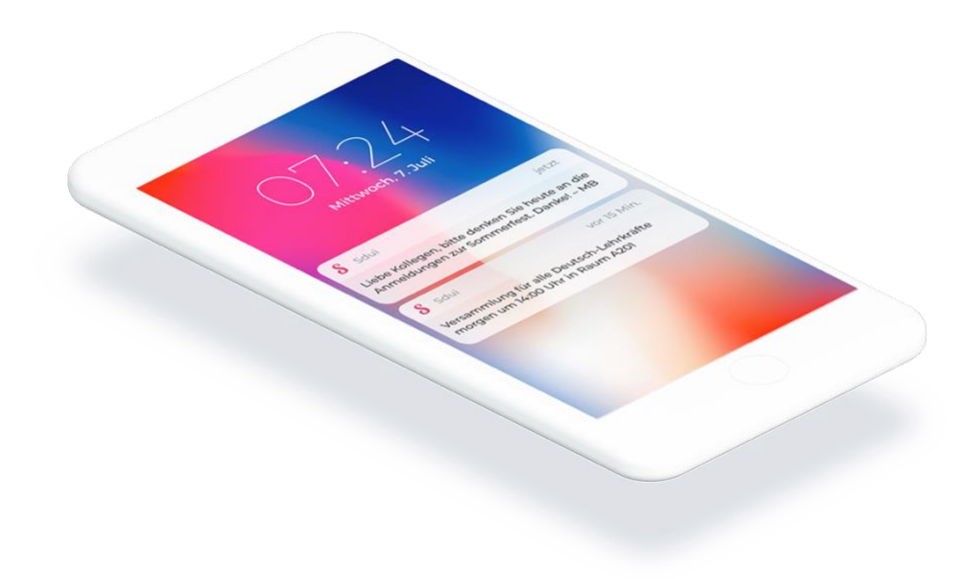

# Handbuch

## Version für Lehrkräfte

Ausgabe 2.0 vom 01.04.2021

# Inhaltsverzeichnis

#### 1. Wege zu Sdui

- 1.1. Worin unterscheidet sich Sdui auf den Endgeräten?
- 1.2. Sdui auf dem Computer/Notebook
- 1.3. Sdui auf dem Smartphone/Tablet
- 2. Der Registrierungsprozess
- 3. Die Benutzeroberfläche
  - 3.1. News
    - 3.1.1. News erstellen
    - 3.1.2. Lesebestätigung
    - 3.1.3. nachträgliches Bearbeiten/Löschen einer News
    - 3.1.4. Umfragen
  - 3.2. Stundenplan
  - 3.3. Chats
    - 3.3.1. Eröffnen eines Chats
    - 3.3.2. Aufbau eines Chatfensters
    - 3.3.3. Einstellen der Kommunikationsrichtung
    - 3.3.4. Optionen bei Chatnachrichten
    - 3.3.5. Umfrage starten
    - 3.3.6. Videokonferenz
  - 3.4. Menü
    - 3.4.1. Account & Einstellungen
    - 3.4.2. Gruppen
    - 3.4.3. Accounts verknüpfen und wechseln
  - 3.5. Mehr bzw. Cloud
    - 3.5.1. Linksammlung
    - 3.5.2. Cloud
    - 3.5.3. Teilen einer Datei
    - 3.5.4. Abgabeordner
- 4. Weitere Hilfestellungen

## 1. Wege zu Sdui

Sdui kann als eigenständige App auf Smartphones und Tablets, aber auch auf jedem Computer direkt und ohne Installation im Internetbrowser genutzt werden.

Grundsätzlich sieht Sdui auf allen Endgeräten gleich aus.

## 1.1. Worin unterscheidet sich Sdui auf den Endgeräten?

| Computer/Notebook                                | Smartphone/Tablet                                                                |
|--------------------------------------------------|----------------------------------------------------------------------------------|
| <ul> <li>längere Texte lassen sich</li></ul>     | <ul> <li>man ist dauerhaft angemeldet (d.h.</li></ul>                            |
| bequem über die                                  | Benutzername und Passwort müssen nicht                                           |
| Tastatur eingeben <li>Upload/Einstellen von</li> | erneut eingegeben werden) <li>bei Änderungen im Stundenplan/Vertretungsplan</li> |
| Dateien erfolgt auf                              | oder eingehenden Nachrichten erhält man eine                                     |
| gewohnte Weise bzw.                              | Push-Benachrichtigung, auch wenn die App nicht                                   |
| Dateien sind auf dem PC u.U.                     | geöffnet ist (kann deaktiviert/                                                  |
| leichter zu finden                               | eingeschränkt werden)                                                            |

## 1.2. Sdui auf dem Computer/Notebook

- 1. Öffnen Sie einen Internetbrowser (z.B. Microsoft Edge, Mozilla Firefox, Google Chrome, Safari von Apple, ...)
- 2. Geben Sie in der Adresszeile "https://app.sdui.de" ein.

## 1.3. Sdui auf dem Smartphone/Tablet

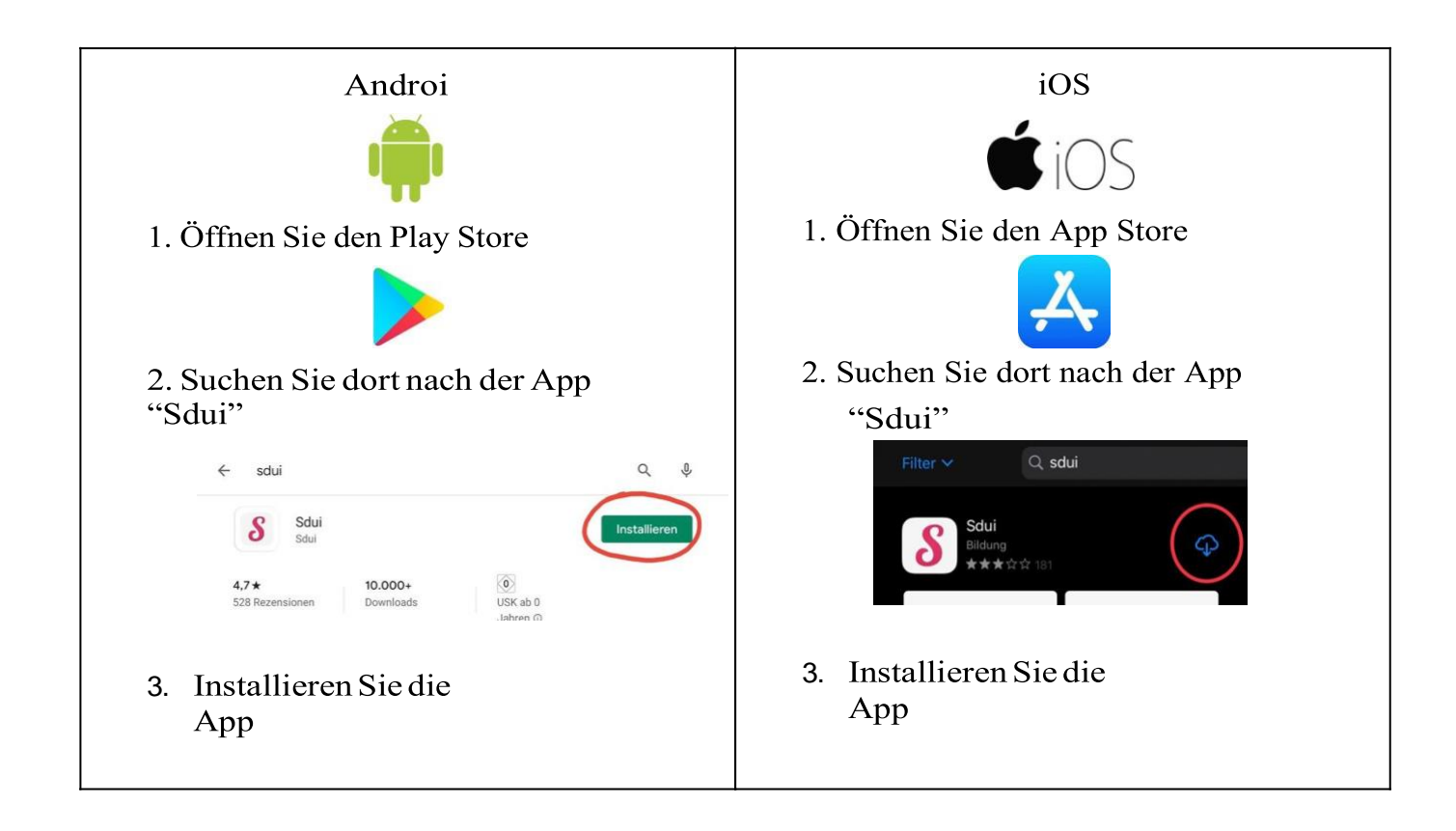

Beim erstmaligen Öffnen der App bzw. beim Aufrufen der Webseite "https://app.sdui.de" auf einem PC muss zunächst die Schule ausgewählt werden.

|                | Schule finden                                                                                                   |  |
|----------------|----------------------------------------------------------------------------------------------------|--|
| Geben Sie dazu | die Postleitzahl, die Stadt oder den Namen der Schule ein.                                                      |  |
|                | ← Meine Schule finden Schule mithilfe von Name + Stadt finden, oder nach Postleitzahl suchen. Sdui GmbH Interne |  |
|                | Sdui GmbH Interne Schule >                                                                                      |  |

Wählen Sie Ihre Schule aus.

Die nächsten Schritte sind nun davon abhängig, ob Sie Sdui erstmalig besuchen (sich also noch registrieren müssen) oder schon bei Sdui registriert sind.

Wenn Sie Sdui bereits genutzt oder sich registriert haben, geben Sie Ihre beim Registrierungsprozess festgelegten Zugangsdaten (E-Mail bzw. Benutzername und Passwort) ein.

|                   | Sdui                                                         |                             |
|-------------------|--------------------------------------------------------------|-----------------------------|
| Herzliche         | en Glückwunsch! Ihre Schule sorgt für echte Sicherh          | eit in der Digitalisierung. |
| Neu bei Sdui? 🛈   |                                                              |                             |
| La2b3c4d3         | <b>Jetzt registrieren</b><br>mit einmaligem Aktivierungscode | >                           |
|                   | ODER                                                         |                             |
| Bereits Sdui-Nut: | zer? (i)                                                     |                             |
| E-Mail / Benut    | zername                                                      |                             |
| Passwort          |                                                              | Vergessen?                  |
|                   | Einloggen                                                    |                             |
|                   | Passwort vorgeson?                                           |                             |

Besuchen Sie Sdui zum ersten Mal, wählen Sie bitte...

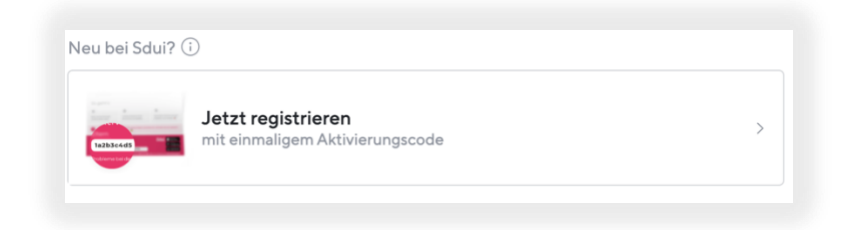

... und fahren Sie mit "2. Registrierungsprozess" fort.

## 2. Der Registrierungsprozess

Um Sdui nutzen zu können, muss man sich zunächst registrieren.

Voraussetzung: Um sich zu registrieren, benötigen Sie einen Aktivierungscode. Sollte dieser Ihnen noch nicht vorliegen, erhalten Sie ihn bei dem Sdui-Ansprechpartner Ihrer Schule.

1. Tragen Sie Ihren Aktivierungscode in das entsprechende Feld ein.

| <del>\</del>                                  | Sdui GmbH Interne Schule                                             |
|-----------------------------------------------|----------------------------------------------------------------------|
| <b>leu registrie</b><br>lier klicken für Hilf | eren                                                                 |
|                                               | 1a2b3c4d5<br>Tobleme beids                                           |
| Der Aktivierun                                | gscode befindet sich unten links auf dem persönlichen Accountzettel. |
| Aktivierungscod                               | e                                                                    |
|                                               | Account aktivieren                                                   |

- 2. Wählen Sie anschließend "Account aktivieren"
- 3. Die folgenden drei Fenster erfordern nur jeweils einen Klick auf
- 4. Im nächsten Schritt wird Ihnen die Datenschutzerklärung angezeigt. Lesen Sie die Erklärung und bestätigen Sie diese durch Anklicken des

Schiebers 🔘 am unteren Rand.

Erst dann können Sie mit Weiter fortfahren.

| Aber                                                                                                    | erst: Alles zum Datenschutz                                                                                                    |
|----------------------------------------------------------------------------------------------------|----------------------------------------------------------------------------------------------------|
| Datenschu                                                                                                    | tzerklärung und Einwilligung zur App Sdui                                                                                                    |
| Liebe Lehri<br>Universität<br>wie wichtig<br>möchten w<br>soll eine Hil<br>kommunizi<br>Erhebung,<br>notwendig<br>allein den V<br>Auftraggeb<br>auf Servern<br>und nicht a<br>bleiben sol<br>Auftraggeb<br>Bearbeitun<br>eine Einwil<br>Bereich Ein<br>dass Sie die<br>erforderlich | catab, the Daten und der Schulzt derer sind uns, der Salu GmbH,<br>stat, 56070 köleine, lein wichtigke Anteigen. Um ihnen zureigen,<br>um is hur Vartusaum auf einen sorgsammen Umgang mit Ihnen Daten is<br>der ihnen härer stätussen, wiehen Datann vir wir verstrateitet. Um Sater Ab-<br>senn Caamf. Sist die App ordningsgernfäll nutzen könnenn, ist die<br>Begleichnerung und Verstreteinung von generenbezogenen Datan<br>Wir handeln stätikt nach Vorgstaben der Datenschutzigerstellt und sin<br>Wir handeln stätikt nach Vorgstaben der Datenschutzigerstellt und sin<br>wird Stategerichten der Schulz beiter, der Schulz beiter, Schutziger als<br>ums Stategerichten, sin der Schulz beiter, der Schutziger als<br>ums Gater aller einen Freisbeit Herer Anfrage an uns auf<br>geler Lachtung der pressentenzigenen Daten der Schutziger als<br>stellungen derderte der Freisbeit herer Anfrage an uns auf<br>geler Lachtung der pressentenzigenen Daten der Schutziger als<br>und einer Verlauften der Schutz beiter, der Schutziger als<br>geler Lachtung der pressentenzigenen Daten der Jahren Zeiter<br>einer Beitungen der Schutz beiter, der Schutziger als<br>einer Beitungen der Schutziger als uns auf<br>geler Lachtung der pressentenzigenen Daten mit allen Zeiter<br>ein beitungen jedererten weiter nutzen können, wenn es sich um zwingend en<br>daten kännten. |
| Bitte lesen                                                                                                    | Sie sich die Datenschutzerklärung sorgfältig durch und erteilen Sie                                                                                                    |
| uns Ihre Eir                                                                                                    | willigung, wenn Sie damit einverstanden sind.                                                                                                    |
| 1. Aufklärur                                                                                                    | ng und Einwilligung zur Verarbeitung des Vor- und Nachnamens vo                                                                                                    |
| jedem Ben                                                                                                    | utzer                                                                                                    |
| Um Missbra                                                                                                    | auch bei der Nutzung der App zu vermelden und um nachwollziehen                                                                                                    |
| zu können,                                                                                                    | wer welche Handlungen darin vorgenommen hat, ist die Angabe                                                                                                    |
| und die Spr                                                                                                    | eicherung sowie die Anzeige des Vor- und Nachmarnens in der App                                                                                                    |
| eine zwing                                                                                                    | end erforderliche Voraussetzung für die Nutzung der App. Der Name                                                                                                    |

- 5. Wählen Sie nun Ihr Geschlecht (auch keine Angabe möglich) und tragen Sie Ihren Vornamen und Namen ein.
- 6. Der hier eingegebene Name wird bei allen Interaktionen in der App später angezeigt. Vorname und Name können vom Nutzer später nicht mehr geändert werden. Bei nachträglichen Änderungswünschen wenden Sie sich bitte an den Sdui-Ansprechpartner Ihrer Schule.

|                       | Weiter     |
|-----------------------|------------|
| Wie dürfen wir Sie ar | nsprechen? |
| Keine Angaben         |            |
| Herr                  | Frau       |
| Vorname               |            |
| Nachname              |            |
|                       |            |

7. Bestätigen Sie im nächsten Fenster die Richtigkeit der eingegebenen Daten.

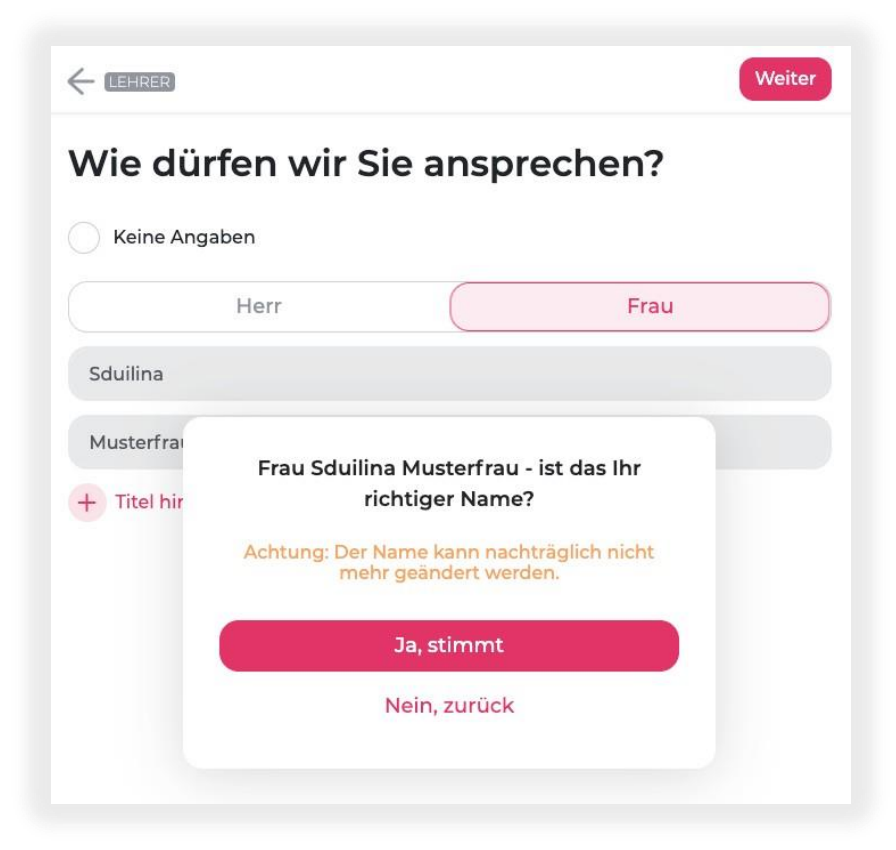

8. Nun können Sie optional Ihre E-Mail-Adresse angeben. Wir empfehlen diese Angabe jedoch dringend. Nur so können Sie selbst ein vergessenes Passwort für Sdui zurücksetzen.

9. Die hier hinterlegte E-Mail-Adresse ist für andere Sdui-Nutzer nicht sichtbar und wird nur beim Anmelden in der App bzw. dem Zurücksetzen des Passworts benötigt.

Klicken Sie nach der Eingabe auf

Falls Sie keine E-Mail-Adresse hinterlegen möchten, können Sie "Überspringen" wählen und im nächsten Fenster einen Benutzernamen festlegen. Auch dieser ist für andere Sdui-Nutzer (außer dem Sdui-Admin der Schule) nicht sichtbar und wird nur beim Anmelden in der App benötigt).

|                            | Weiter       |
|----------------------------|--------------|
| Zum Einloggen: Ihre E-Mail | -Adresse     |
| E-Mail                     |              |
| E-Mail wiederholen         |              |
| Warum E-Mail?              | Überspringen |

10. Im folgenden Schritt legen Sie Ihr persönliches Sdui-Passwort fest. Ein sicheres Passwort ist mindestens 8 Zeichen lang, enthält Groß- und Kleinbuchstaben, sowie Sonderzeichen (Zahlen, Satzzeichen, ...). Zur Bestätigung ist das Passwort in der zweiten Zeile zu wiederholen.

|                                  | Weiter |
|----------------------------------|--------|
| Wählen Sie ein sicheres Passwort |        |
|                                  | 9      |
|                                  | ٩      |

Wichtig: Die im vorherigen Schritt angegebene E-Mail-Adresse (bzw. der Benutzername) sowie dieses Passwort sind Ihre persönlichen Zugangsdaten zu Sdui. Beide Angaben werden beim Bedienen von Sdui in einem Browser bzw. beim Einrichten der App Sdui auf einem Smartphone/Tablet benötigt. Notieren Sie diese Angaben an einem sicheren Ort. 11. Wählen Sie im nächsten Schritt Ihr Kürzel aus der Liste aus. Nur mit einem Kürzel können Sie Ihrem Stundenplan, Ihrer Klasse und Ihren Kursen richtig zugeordnet werden.

|                        | Weiter        |
|------------------------|---------------|
| Wie lautet Ihr Kürzel? |               |
| Kürzel angeben         | •             |
|                        | Später wählen |

12. Optional: Falls Sie Klassenleitung sind, wählen Sie im nächsten Schritt bitte Ihre Klasse aus. Für Klassenleitungen sind von Sdui automatisch erstellte Gruppen mit den Eltern der Klasse, sowie eine fachunabhängige Gruppe mit den Schüler/innen der eigenen Klasse zugänglich.

|                                 | Weiter |
|---------------------------------|--------|
| Sind Sie Klassenlehrer?         |        |
| Ja, nämlich in der Klasse:      |        |
| Klasse/n                        | *      |
| + Ich bin auch Co-Klassenlehrer |        |

Falls Sie keine Klassenleitung sind, klicken Sie ohne weitere Auswahl auf Weiter.

13. Im letzten Schritt können Sie Ihre Angaben noch einmal überprüfen und klicken anschließend auf "Registrieren".

## 3. Die Benutzeroberfläche

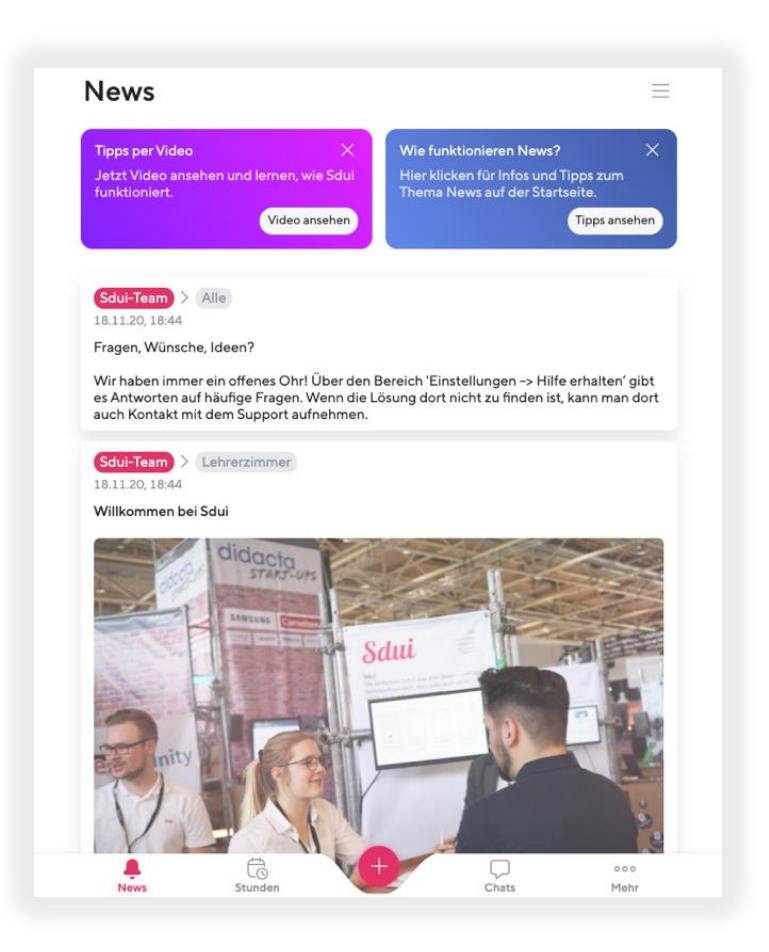

| Startbildschirm |             | Bereich für News (wichtige Mitteilungen) von und für         |
|-----------------|-------------|--------------------------------------------------------------|
|                 | Q.<br>News  | ausgewählte Personenkreise aus der Schulgemeinschaft         |
| Stunden         |             | Bereich zum Anzeigen der tagesaktuellen                      |
|                 | Stunden     | Stunden-, Vertretungs- und Raumpläne                         |
| News Erstellen  |             | Zum Erstellen einer News und Teilen einer                    |
|                 | +           | Datei mit ausgewählten Gruppen                               |
| Chats           |             | Bereich für Kommunikation mit (Klassen-)Gruppen,             |
|                 | Chats       | Eltern, Schüler/innen, Kolleg/innen                          |
| Menü            |             | Bereich für persönliche Einstellungen, Gruppenverwaltung,    |
|                 | $\equiv$    | Accountwechsel                                               |
| Mehr            |             | Link zu den Cloud-Ordnern und der Link-Sammlung Ihrer Schule |
|                 | ooo<br>Mehr |                                                              |

## 3.1. News

Unter "News" finden Sie wichtige Mitteilungen von Kolleg/innen. News können mit ausgewählten und individuell zusammenstellbaren Gruppen von Personen (Lehrkräften, Eltern, Schüler/innen, Klassen, Kursen) geteilt werden und werden auch nur diesen Personen angezeigt. Sie können nur vom Verfasser selbst oder dem Admin gelöscht werden. News können optional eine Umfrage beinhalten, eine Lesebestätigungen anfordern und übersetzbar sein.

## 3.1.1 News erstellen

Benutzen Sie News idealerweise nur für allgemeine Mitteilungen an Schüler und Eltern. So bleibt der Startbereich übersichtlich.

1. Zum Erstellen einer News klicken Sie auf den 🙂 Button in der Mitte der Benutzeroberfläche:

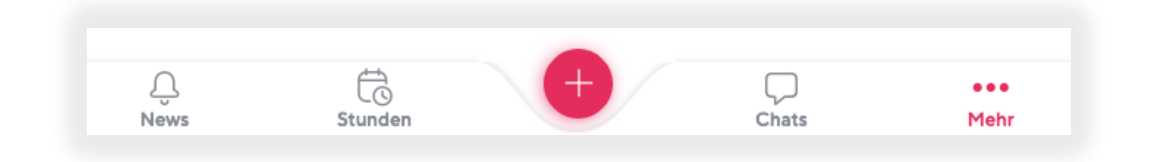

2. Wählen Sie dann "News schreiben".

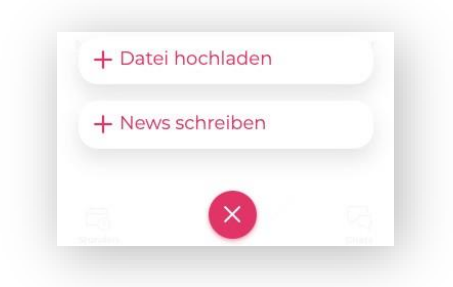

3. Im nächsten Schritt wählen Sie die Empfänger ihrer News. Dabei unterscheidet man zwischen fünf unterschiedlichen Bereichen.

| ¢-                                      | Abbrechen Weiter |
|-----------------------------------------|------------------|
| Empfänger wählen                        |                  |
| Alle Indix Gruppen Klassen Kurse Nutzer |                  |
| Q Suchen                                |                  |
| Alle                                    | + hinzufügen     |
| C Alla Eltern                           | + binzufügen     |

| Individuelle<br>Gruppen | <ul> <li>Hier können Sie aus den manuell erstellten Gruppen auswählen,</li> <li>die Sie selbst erstellt haben</li> <li>in denen Sie Mitglied sind</li> </ul>                                                                                                  |
|-------------------------|----------------------------------------------------------------------------------------------------|
| Nutzer                  | Alle in Sdui registrierten Nutzer als Einzelauswahl (Suche verwenden/ auf verschiedene Farben achten)                                                                                                    |
| Kurse                   | Eigene Lerngruppen für die einzelnen Kurse der Schule (anhand des Stundenplans<br>automatisch erstellt)                                                                                                    |
| Klassen                 | Gruppen für Schüler/innen, Eltern und Lehrkräfte aller Klassen bspw. 5a, 5b, 5c<br>(Suche verwenden/ auf verschiedene Farben achten)<br>Alle Schüler/innen einer Klasse Eltern Lehrkräfte                                                                     |
| Alle                    | Hier werden nur für Sdui-Administratoren Gruppen angezeigt. (Alle,<br>Alle Eltern, Schülerinnen & Schüler)<br>Zur Freischaltung der Berechtigung, diese Gruppen kontaktieren zu<br>können, wenden Sie sich bitte an den Sdui-Ansprechpartner Ihrer<br>Schule. |

#### WICHTIG:

Den Empfängerkreis können Sie nur an dieser Stelle wählen. Nachdem eine News abgeschickt wurde, kann nachträglich kein Empfänger mehr hinzugefügt werden.

Wenn Sie alle Empfänger ausgewählt haben, klicken Sie auf Weiter

 Im nächsten Schritt geben Sie die Überschrift (optional) und den Inhalt (Pflichtfeld) Ihrer News ein und können auf Wunsch auch eine Datei als Anlage hinzufügen. Bilder/Fotos werden zwischen Überschrift und Inhalt angezeigt.

Klicken Sie anschließend auf

5. Wählen Sie nun abschließend noch aus, ob die Empfänger Ihrer News eine Push-Benachrichtigung erhalten sollen und ob die Empfänger eine Lesebestätigung abgeben müssen. Hier können Sie auch entscheiden, ob die News übersetzt werden darf. Außerdem ist es Ihnen möglich, eine News zu terminieren, sodass sie zu einem späteren Zeitpunkt veröffentlicht wird.

| <i>←</i>                                               | Abbrechen  |
|--------------------------------------------------------|------------|
| Optionen                                               |            |
| Push-Benachrichtigung                                  |            |
| Lesebestätigung                                        | $\bigcirc$ |
| Veröffentlichung planen<br>News wird veröffentlicht am | $\bigcirc$ |
| Übersetzungen erlauben                                 | $\bigcirc$ |

| Eine Push-Benachrichtigung | ist eine Meldung, die auf Ihrem Smartphone erscheint, ohne,  |
|----------------------------|--------------------------------------------------------------|
|                            | dass Sie die App aktiv öffnen. So werden Sie über alle       |
|                            | wichtigen Gruppen-Mitteilungen oder News informiert,         |
|                            | ohne, dass Sie die App regelmäßig aktiv öffnen müssen, um    |
|                            | nachzusehen.                                                 |
|                            |                                                              |
|                            | Ob Sie Push-Benachrichtigungen erhalten möchten, können      |
|                            | Sie in den Einstellungen (de-)aktivieren:                    |
|                            | Über das Menü in der rechten oberen Ecke der App             |
|                            | gelangen Sie in die Einstellungen. Dort wählen Sie den       |
|                            | Unterpunkt "Benachrichtigungen". Hier können Sie nun         |
|                            | einstellen, bei welchen Ereignissen Sie eine Push-Mitteilung |
|                            | wünschen. Zur Auswahl stehen "News & Ankündigungen",         |
|                            | "Gruppen & Einzelchats" und "E-Mail-Benachrichtigung über    |
|                            | News".                                                       |
| Lesebestätigung            | Die Lesebestätigung ist ein kurzer schriftlicher Nachweis,   |
|                            | durch den der Verfasser einer News einsehen kann, wer die    |
|                            | News bereits zur Kenntnis genommen hat. Wenn Sie eine        |
|                            | Lesebestätigung anfordern, wird jeder Empfänger durch        |
|                            | einen Button aufgefordert, zu bestätigen, dass er/sie        |
|                            | die News gelesen hat.                                        |
|                            |                                                              |
|                            |                                                              |

6. Kontrollieren Sie nochmals die Empfänger und klicken Sie dann auf

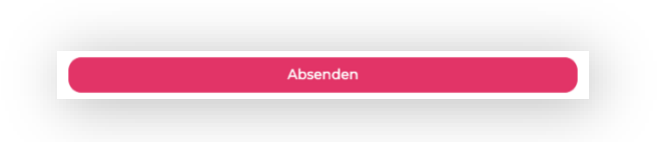

Als Absender einer News erscheint auch in Ihrem "News"-Bereich nun die von Ihnen verschickte Information (hier inklusive einer Übersicht der bereits eingegangenen Lesebestätigungen. Für den Absender wird immer automatisch eine Lesebestätigung geschickt). In den Chats der als Empfänger ausgewählten Gruppen/Nutzer erscheint zusätzlich ein kurzer Hinweis auf diese News.

| Stephanie Raiser / Deutsch of Ve                                                       | 0.1                                                        | Barris                 |
|----------------------------------------------------------------------------------------|------------------------------------------------------------|------------------------|
| 22.03.20, 16:56                                                                        |                                                            | Bearbeiten             |
| Hausaufgaben sind online                                                               |                                                            |                        |
| Bitte ladet euch die Arbeitsblätter a<br>beantwortet zurück.                           | us der Cloud herunt                                        | Loschen                |
|                                                                                        |                                                            |                        |
| Vergesst nicht die Lesebestätigung<br>Nachricht gesehen!<br>✓ Lesebestätigung gesendet | anzuklicken, damit ic                                      | ch weiß ihr habt diese |
| Vergesst nicht die Lesebestätigung<br>Nachricht gesehen!<br>✓ Lesebestätigung gesendet | anzuklicken, damit id<br>Lesebestätigung<br><b>3</b> von 7 | ch weiß ihr habt diese |

#### 3.1.2 Lesebestätigung

Klickauf Liste ansehen einsehen:

Eine Übersicht, welche Empfänger bereits eine Lesebestätigung abgegeben haben, können Sie mit

| Lesebestatigung      | ×     | Lesebestätigung  |                |
|----------------------|-------|------------------|----------------|
| Offen Best           | ätigt | Offen            | Bestätigt      |
| 4 Nutzer             |       | 3 Nutzer         | Liste exportio |
| Suchen               |       | Suchen           |                |
| Leon Bauer           |       | Stephanie Kaiser | Bestätig       |
| Jonas Hartmann<br>6A |       | Roman Rittmann   | Bestätig       |
| Lisa Müller<br>6A    |       | Khamkiat         |                |
|                      |       | 1 Vongkham       | Bestätig       |

## 3.1.3 Nachträgliches Bearbeiten/Löschen einer News

Wenn Sie eine News nach dem Versenden bearbeiten oder löschen möchten, klicken Sie auf die drei Punkte in der rechten oberen Ecke der entsprechenden News:

- Eine News kann nur inhaltlich bearbeitet werden. Der Empfängerkreis kann nicht mehr verändert werden.
- Die Empfänger erhalten keine weitere Benachrichtigung, wenn eine News nachträglich bearbeitet wurde.
- Bereits eingegangene Lesebestätigungen bleiben erhalten.

| Beispiel Lehrer 1 > Klasse 6a                | 000                               |
|----------------------------------------------|-----------------------------------|
| 24.04.20, 14:31                              | 🖉 Bearbeiten                      |
| Hallo ihr Lieben                             | 🔟 Löschen                         |
| <ul> <li>Lesebestatigung gesendet</li> </ul> | 📋 Link kopieren                   |
| 50%                                          | Lesebestätigung<br><b>2</b> von 4 |
|                                              | Liste ansehen                     |
|                                              |                                   |

## 3.1.4 Umfragen

Sie haben die Möglichkeit, eine Umfrage zu einer News hinzuzufügen. Dafür erstellen Sie zuerst eine News (3.1.1. News erstellen) und wählen das Feld "Umfrage hinzufügen".

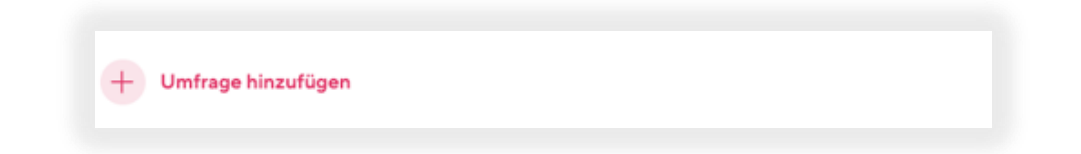

Im nächsten Schritt können Sie die Umfrage konfigurieren.

Sie können bis zu 20 Antwortoptionen angeben. Während dem Erstellen der Umfrage, können Antwortoptionen durch einen Klick auf das Mülleimer-Symbol entfernt werden.

| bbrechen                                 | Umfrage (Beta) | Weiter     |
|------------------------------------------|----------------|------------|
| rage                                     |                |            |
| Was essen wir                            | heute Mittag?  |            |
|                                          |                |            |
| Vie lauten die O                         | ptionen?       |            |
|                                          |                |            |
| Pizza                                    |                | Ū          |
| Pizza<br>Salat                           |                | 1          |
| Pizza<br>Salat<br>Sushi                  |                | (E)        |
| Pizza<br>Salat<br>Sushi<br>Antwortoption | hinzufügen     | (U)<br>(U) |

Nachdem Sie alle Antwortoptionen angegeben haben, klicken Sie auf "Weiter". Hier können Sie die Sichtbarkeitseinstellungen für die Umfrage vornehmen und ggf. ein Ablaufdatum festlegen.

Mit "Umfrage speichern" wird diese zu Ihrem News-Beitrag hinzugefügt.

| Mehrfachauswahl                              |                                                                        | 0          |
|----------------------------------------------|------------------------------------------------------------------------|------------|
| Nutzer können mehr                           | ere Optionen wählen                                                    | $\bigcirc$ |
| Ergebnis öffentlic                           | h                                                                      | _          |
| Teilnehmer dürfen vo<br>Optionen bereits wie | r der eigenen Auswahl sehen, welche<br>oft gewählt wurden (ohne Namen) | $\bigcirc$ |
| Anonyme Umfrage                              | e                                                                      | 0          |
| Als Autor sehen Sie n                        | icht, wer welche Stimme abgegeben hat                                  | 0          |
| Ablaufdatum                                  |                                                                        | $\bigcirc$ |
| Teilnahme möglich b                          | 5                                                                      | 0          |

HINWEIS:

Wenn Sie die Umfrage als News versenden, ist es erforderlich, einen Text in das Textfeld der News einzugeben.

|              | <del>~</del>                                                                                                    | Abbrechen Weiter                                                                                    |
|--------------|----------------------------------------------------------------------------------------------------|----------------------------------------------------------------------------------------------------|
|              | Inhalt                                                                                                    |                                                                                                    |
|              | Essen                                                                                                    |                                                                                                    |
|              | Hallo Zusammen!<br>Kurze Umfrage zum Thema: Essen.                                                                                                    |                                                                                                    |
|              | + Anhang hinzufügen                                                                                                    | Formatierungshilfe                                                                                  |
|              | Was essen wir heute Mittag?<br>Mehrfachauswahl                                                                                                    | Û                                                                                                   |
| cken Sie auf | Weiter<br>um die News, zusammen m                                                                                                    | nit der Umfrage zu veröffe                                                                          |
|              |                                                                                                    |                                                                                                    |
|              | Julie Pützfeld > Bob Bob                                                                                                    |                                                                                                    |
|              | Julie Pützfeld > Bob Bob<br>24.11.20, 11:03                                                                                                    | ∥ Bearbeiten                                                                                        |
|              | Julie Pützfeld > Bob Bob<br>24.11.20, 11:03<br>Essen<br>Hallo Zusammen!                                                                                                    | // Bearbeiten<br>Ⅲ Löschen                                                                          |
|              | Julie Pützfeld > Bob Bob<br>24.11.20, 11:03<br>Essen<br>Hallo Zusammen!<br>Kurze Umfrage zum Thema: Essen.                                                                                                  | <ul> <li>✓ Bearbeiten</li> <li>iiii Löschen</li> <li>iii Umfrage-Auswertung</li> </ul>              |
|              | Julie Pützfeld > Bob Bob<br>24.11.20, 11.03<br>Essen<br>Hallo Zusammen!<br>Kurze Umfrage zum Thema: Essen.                                                                                                  | <br>Bearbeiten<br>Löschen<br>Umfrage-Auswertung<br>() Umfrage beenden                               |
|              | Julie Pützfeld > Bob Bob<br>24.11.20, 11:03<br>Essen<br>Hallo Zusammen!<br>Kurze Umfrage zum Thema: Essen.<br>Umfrage<br>Einzelauswahl<br>Was essen wir heute Mittag?                                       |                                                                                                    |
|              | Julie Pützfeld > Bob Bob<br>24.11.20, 11.03<br>Essen<br>Hallo Zusammen!<br>Kurze Umfrage zum Thema: Essen.<br>Umfrage<br>Enzelauswah<br>Was essen wir heute Mittag?<br>Pizza + 3                            | <br>Pearbeiten<br>Löschen<br>Umfrage-Auswertung<br>Umfrage beenden<br>Link kopieren<br>60%          |
|              | Julie Pützfeld > Bob Bob<br>24.11.20, 11:03<br>Essen<br>Hallo Zusammen!<br>Kurze Umfrage zum Thema: Essen.<br>Umfrage<br>Einzelauswahl<br>Was essen wir heute Mittag?<br>Pizza + 3<br>Salat + 0             | <br>Pearbeiten<br>Löschen<br>Umfrage-Auswertung<br>() Umfrage beenden<br>Link kopieren<br>60%<br>0% |
|              | Julie Pützfeld > Bob Bob<br>24.11.20, 11.03<br>Essen<br>Hallo Zusammen!<br>Kurze Umfrage zum Thema: Essen.<br>Umfrage<br>Enzelauswahl<br>Was essen wir heute Mittag?<br>Pizza + 3<br>Salat + 0<br>Sushi + 2 |                                                                                                    |

Über die drei Punkte in der rechten oberen Ecke des News-Beitrages erreichen Sie die Einstellungen für diesen Beitrag. Nur der News-Beitrag selbst kann nachträglich bearbeitet werden, nicht die Umfrage. Die Umfrage-Auswertung können Sie zusätzlich als Excel-Dokument exportieren.

## 3.2 Stundenplan

Unter "Stunden" finden Sie Ihren Stunden- und Vertretungsplan. Dabei ist der aktuelle Tag stets rot markiert:

Ein Klick auf den Tag schaltet von Wochen- auf Tagesansicht und zurück. Die bereits vergangene Zeit wird schattiert angezeigt.

Durch einen Klick auf die beiden Pfeile am oberen Rand (bzw. auf Tablets/Smartphones auch durch seitliches Wischen) können Sie zwischen den Wochen wechseln.

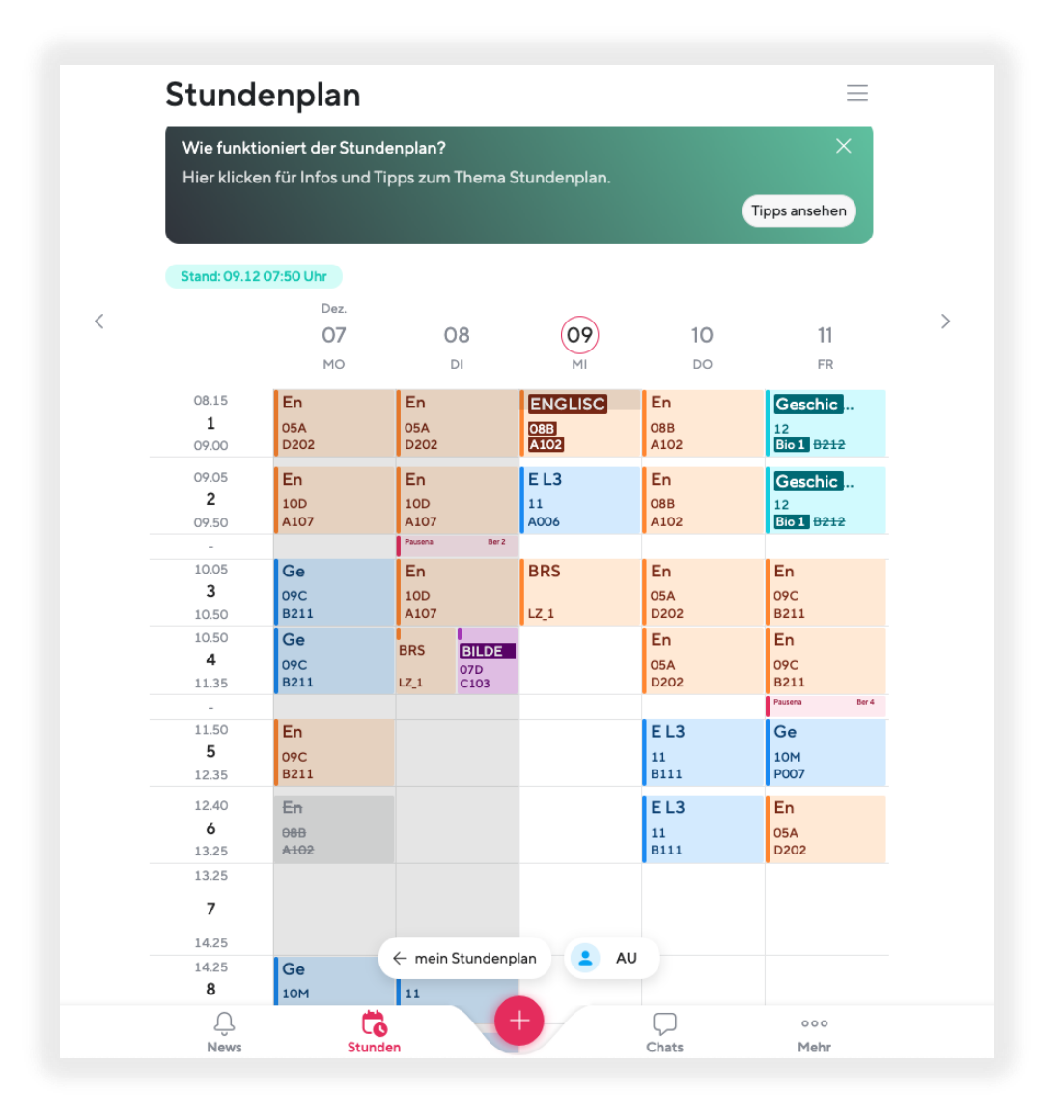

Am linken oberen Bildschirmrand kann man erkennen, wann der Plan zuletzt aktualisiert wurde. Dabei erkennen Sie auf den ersten Blick anhand der Farbe, wie viel Zeit seit der letzten Aktualisierung vergangen ist:

| Stand: 20.03 12:56 Uhr | Der Plan wurde innerhalb der letzten 24 Stunden<br>aktualisiert. |
|------------------------|------------------------------------------------------------------|
| Stand: 20.03 12:56 Uhr | Der Plan wurde vor mehr als 24 Stunden aktualisiert.             |
| Stand: 20.03 12:56 Uhr | Der der Plan wurde vor mehr als 48 Stunden<br>aktualisiert.      |

#### WICHTIG:

- Achten Sie stets darauf, dass in Sdui der zuletzt aktualisierte Plan angezeigt wird. Durch Anklicken dieses Eintrags kann man eine Synchronisation zwischen Endgerät (PC/Smartphone/Tablet) und Sdui-Server anstoßen.
- Ohne Internetverbindung kann keine Synchronisation erfolgen. Achten Sie also bei der Nutzung der App immer darauf, dass Ihr Endgerät mit dem Internet verbunden ist.

Wenn Sie auf einen der Kurse klicken, werden weitere Informationen zur Stunde angezeigt. Insbesondere ist es hier möglich, im Bereich "Erweitert" die Farbe, mit der der Kurs im Stundenplan angezeigt wird, zu verändern. Dadurch können Sie die Darstellung nach Ihren eigenen Ansprüchen übersichtlicher gestalten.

|                                       | ×     |
|---------------------------------------|-------|
| ENGLISCH<br>Donnerstag, 10. Dez. 2020 | 09:05 |
| 🕜 Raum                                | A102  |
| 2 Lehrer                              | AU    |
| Klasse                                | O8B   |

#### Gleichzeitig kann man an der Darstellung des Kurses im Stundenplan erkennen, ob...

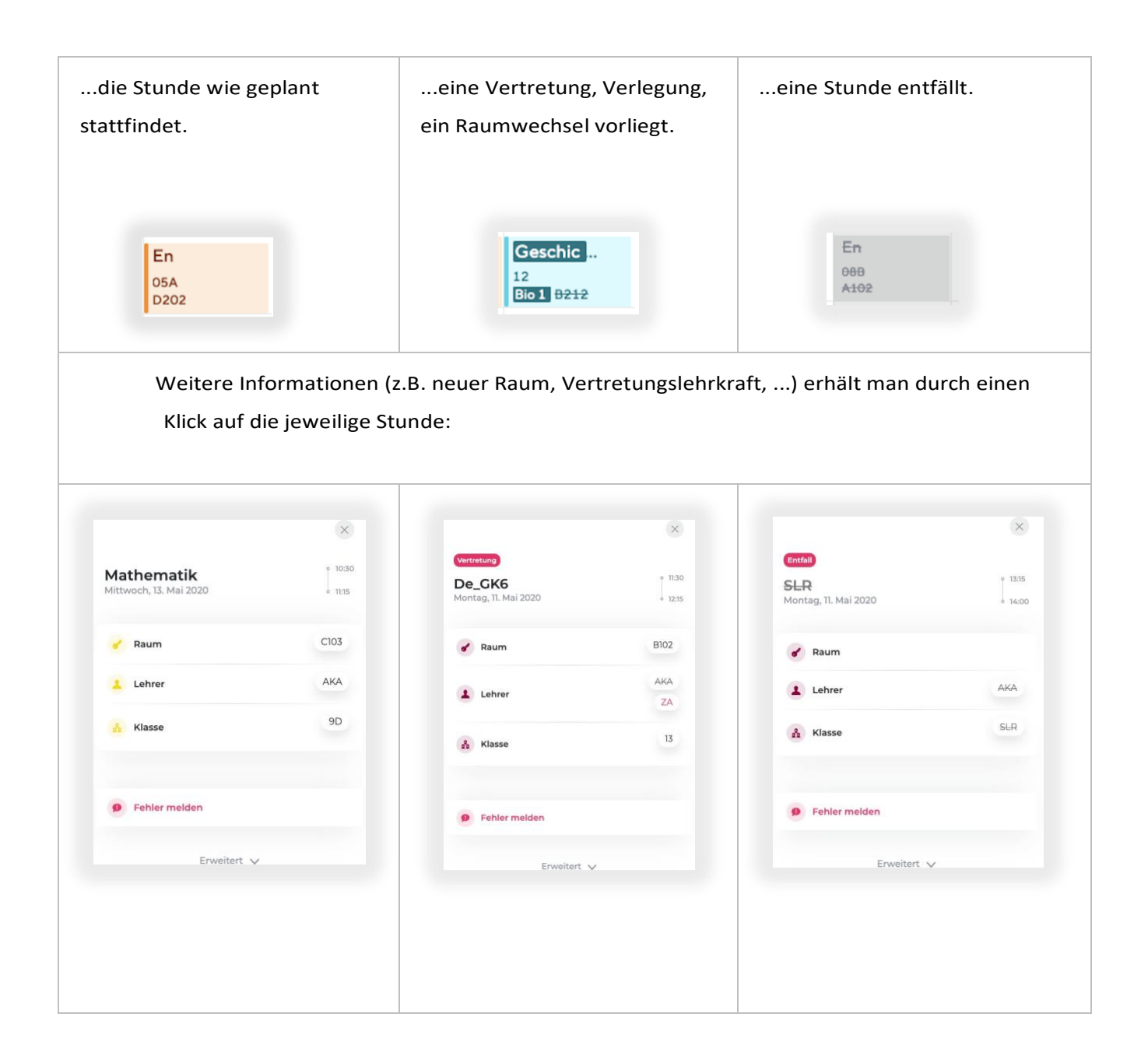

TIPP: Die Felder "Raum", "Lehrer" und "Klasse" in den obigen Beispielen sind interaktiv und bringen Sie direkt zum angezeigten, aktuellen Raumplan, Stundenplan der Lehrkraft oder der Klasse. Klicken Sie auf Ihr eigenes Kürzel im unteren Bildbereich, um die Stunden- und Vertretungspläne anderer Lehrkräfte, Klassen oder Räume einzusehen.

Es erscheint das Fenster "Alle Stundenpläne". Von dort aus können Sie per Klick auf die jeweiligen Pläne zugreifen.

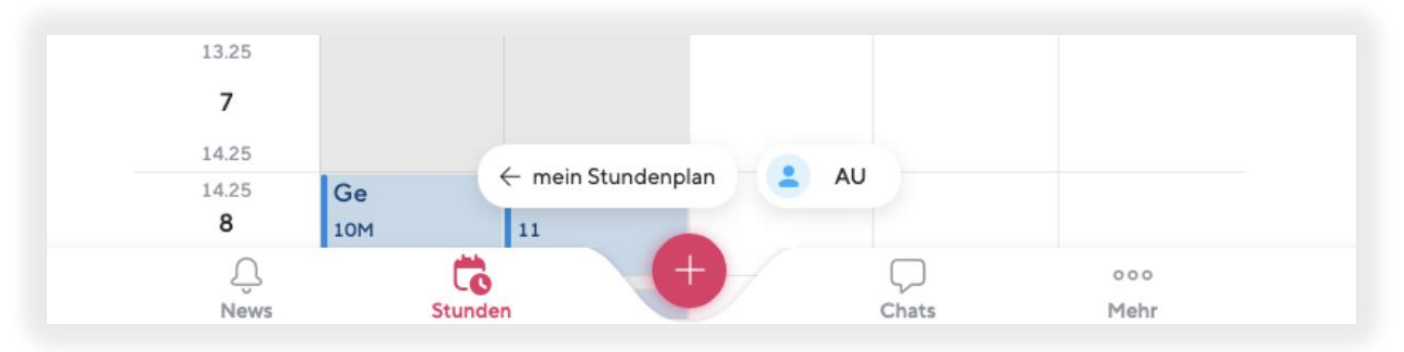

Klicken Sie die Kategorie an, in der Sie eine Suche ausführen möchten. (im Bsp. "Klassen").

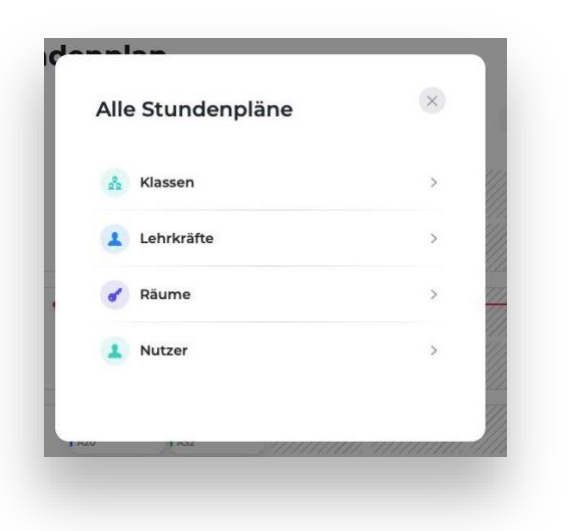

Haben Sie ein Ziel (z.B. Klasse 10a) ausgewählt, wird ihnen im Bereich Stunden direkt der tagesaktuelle Plan des Ziels angezeigt.

Zu Ihrem eigenen Plan gelangen Sie über das jetzt eingeblendete Feld "mein Stundenplan".

| 15.05<br><b>9</b><br>15.45  |                    |       |             |
|-----------------------------|--------------------|-------|-------------|
| 15.45<br><b>10</b><br>16.25 | ← mein Stundenplan | 10A   |             |
| <u> </u>                    | Stunden +          | Chats | ooo<br>Mehr |

## 3.3 Chats

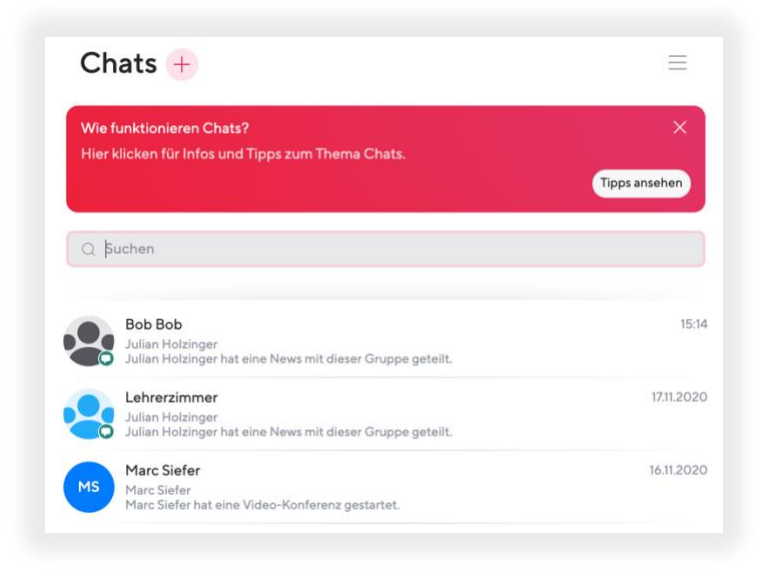

Unter "Chats" finden Sie den Messenger, in dem Sie entweder mit einzelnen Personen oder auch mit Gruppen kommunizieren können. Auch hier gelten die Farbcodes:

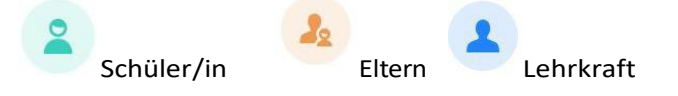

## 3.3.1 Eröffnen eines Chats

Für das Eröffnen eines Chats sind zwei Ausgangssituationen denkbar:

 Die Gruppe existiert bereits bzw. es hat mit einer bestimmten Person schon eine Kommunikation über einen Chat stattgefunden: in diesem Fall ist diese Gruppe/Person in Ihrer Chat-Übersicht aufgelistet. In diesem Fall können Sie über das Feld Suchen direkt nach dem Gruppennamen oder dieser Person suchen.  Sie möchten erstmalig eine Person über den Chat kontaktieren bzw. eine Gruppe aus mehreren Personen erstellen, um mit diesen zu kommunizieren. Klicken Sie in diesem Fall auf das Plus-Zeichen neben der Überschrift. Sie gelangen zu folgender Ansicht:

|    | Neuer                                | Chat | Abbrechen |
|----|--------------------------------------|------|-----------|
| Su | chen                                 |      |           |
| *  | Gruppe mit Chat erstellen            |      |           |
| 1  | Dr Administrator Bernath<br>IT-Admin |      |           |
| 1  | Oliver Bernath<br>Lehrer             |      |           |
| 1  | Jörg Herbold<br>Steliv. Schulleiter  |      |           |
| 1  | Georg Kaiser                         |      |           |

Hier haben Sie zwei Möglichkeiten:

- 1. Suchen nach einem einzelnen Nutzer (dieser muss bereits registriert sein)
- 2. Gruppe mit Chat erstellen , wenn Sie mit mehreren Personen gleichzeitig kommunizieren möchten.

In diesem Fall durchlaufen Sie die gleichen Schritte wie in 3.4.2 Gruppen.

## 3.3.2 Aufbau eines Chatfensters

| Hier klicker | für Info                   |                             |      | • |
|--------------|----------------------------|-----------------------------|------|---|
|              |                            |                             |      |   |
|              |                            |                             |      |   |
|              | 221                        | Dezember                    |      |   |
|              | In dieser Gruppe kann über | Sdui sicher kommunziert wer | den. |   |
|              | Julie Pützfeld hat         | diese Gruppe gestartet.     |      |   |
|              |                            |                             |      |   |
|              |                            |                             |      |   |
|              |                            |                             |      |   |
|              |                            |                             |      |   |
|              |                            |                             |      |   |
|              |                            |                             |      |   |
|              |                            |                             |      |   |
|              |                            |                             |      |   |
|              |                            |                             |      |   |
|              |                            |                             |      |   |
|              |                            |                             |      |   |
|              |                            |                             |      |   |
|              |                            |                             |      |   |
| One-Way 🔿    |                            |                             |      |   |
| L Neue Nachr | cht                        |                             |      |   |

| Wolkensymbol <ul> <li>führt Sie direkt zum Cloud-Ordner der Gruppe. Hier finden Sie alle</li> <li>Dateien, die innerhalb der Gruppe bzw. des Chats ausgetauscht wurden (sie auch 3.5. "Mehr")</li> </ul>                                                                                                    | "Musikfest" und<br>Gruppensymbol              | Das Anklicken dieses Bereichs führt zur Mitgliederliste der Gruppe und den<br>Einstellungen.                                                                                                    |
|----------------------------------------------------------------------------------------------------|-----------------------------------------------|----------------------------------------------------------------------------------------------------|
|                                                                                                    | Wolkensymbol                                  | <ul> <li>führt Sie direkt zum Cloud-Ordner der Gruppe. Hier finden Sie alle</li> <li>Dateien, die innerhalb der Gruppe bzw. des Chats ausgetauscht wurden (siehe auch 3.5. "Mehr")</li> </ul>                                                                                                    |
| One-WayHier können Sie die Kommunikationsrichtung des Chats einstellen (siehe aud<br>3.3.3 "Einstellen der Kommunikationsrichtung")                                                                                                    | One-Way                                       | Hier können Sie die Kommunikationsrichtung des Chats einstellen (siehe auch 3.3.3 "Einstellen der Kommunikationsrichtung")                                                                                                    |
| Pluszeichen,       Werkzeuge zur Kommunikation         Nachrichtenfeld       Neue Nachricht         und Smiley       Tippen Sie hier Ihren Nachrichtentext ein.         Image: State of Control of Control of | Pluszeichen,<br>Nachrichtenfeld<br>und Smiley | <ul> <li>Werkzeuge zur Kommunikation</li> <li>Neue Nachricht <ul> <li>Tippen Sie hier Ihren Nachrichtentext ein.</li> <li>fügt an der aktuellen Stelle in der Nachricht das durch</li> <li>Antippen ausgewählte Emoji ein</li> <li>Hierüber kann eine Datei oder ein Foto mit allen</li> <li>Mitgliedern des Chats geteilt werden.</li> <li>Bilder werden als Miniaturansicht im</li> <li>Chatverlauf angezeigt. Antippen vergrößert</li> <li>das Bild</li> </ul> </li> <li>Dateien in anderen Formaten werden beim</li> <li>Anklicken auf das Endgerät heruntergeladen</li> </ul> |

## 3.3.3 Einstellen der Kommunikationsrichtung

Standardmäßig sind Chats in Sdui so eingestellt, dass die Kommunikation nur in eine Richtung ("One-Way") stattfinden kann. Das heißt die Kommunikation wird immer von der Lehrkraft aus gesteuert. Sie können jederzeit entscheiden, ob Sie die Konversation für beide Richtungen öffnen, in dem Sie

one-Way A anklicken oder unter Einstellungen im Chat-Informationsbereich die Konversation öffnen.

| One-Way<br>Nur Admins dürfen<br>schreiben | Offener Chat<br>Alle dürfen schreiben |
|-------------------------------------------|---------------------------------------|
|                                           |                                       |
| 6                                         |                                       |
| 0                                         |                                       |
| Dauerhaft offnen                          | 30 Minute/n *                         |

Im folgenden Schritt können Sie eine zeitliche Begrenzung für die Öffnung der Konversation festlegen, wenn der Chat nach einer bestimmten Zeit wieder auf One-Way gestellt werden soll.

Nachdem Sie mit Konversation eröffnen bestätigt haben, wird Ihnen dies (ggf. mit Zeitangabe) im Chat-Fenster angezeigt.

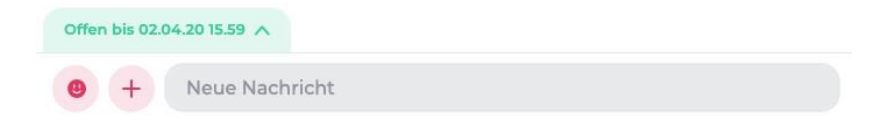

## 3.3.4 Optionen bei Chatnachrichten

Wenn Sie eine Chat-Nachricht anklicken, erscheint oben rechts an der Nachricht ein kleines Viereck mit 3 Punkten. Je nachdem, ob Sie Sender oder Empfänger der Nachricht sind, haben Sie verschiedene Optionen zur Auswahl: • Ansicht als Sender:

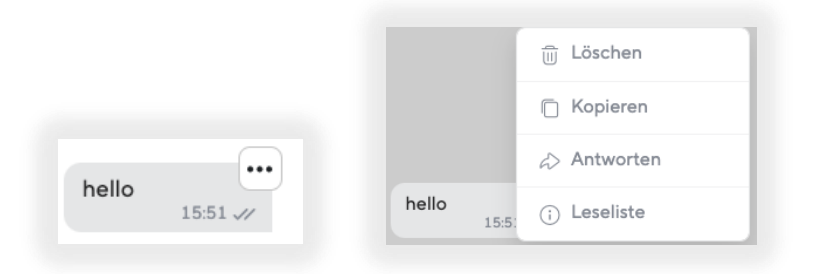

• Ansicht als Empfänger:

|            |       | <mark>Luisa Just</mark><br>Halloooo | 13:14     |
|------------|-------|-------------------------------------|-----------|
| Luisa lust |       |                                     | Kopieren  |
| Huhuuu     | 15:59 |                                     | Antworten |

| Löschen   | Löscht diese Nachricht. Im Chatverlauf wird allen Mitgliedern an Stelle der gelöschten Nachricht die Mitteilung "Diese Nachricht wurde gelöscht" angezeigt. |
|-----------|----------------------------------------------------------------------------------------------------|
| Kopieren  | Kopiert den Inhalt einer Nachricht in den Zwischenspeicher, damit dieser Inhalt<br>an anderer Stelle (z.B. anderer Sdui-Chat) wieder eingefügt werden kann. |
| Antworten | Die gesendete Nachricht wird für alle nochmal zitiert. Unter dieser zitierten<br>Nachricht erscheint dann Ihre Antwort.                                     |
| Leseliste | Zeigt Ihnen an, welche Mitglieder der Chatgruppe diese Nachricht schon<br>gelesen haben                                                                     |

## 3.3.5 Umfragen

Voraussetzung zum Starten einer Umfrage: Sie sind der Gruppen-Admin. Meist sind dies Lehrkräfte.

Um eine Umfrage zu starten, klicken Sie in der Fußleiste auf "Chats" und wählen dort entweder einen vorhandenen Chat oder erstellen einen neuen, in dem Sie die Umfrage starten möchten.

| Hier klicken | t <b>inger</b><br>für Info                                       | ۲ |
|--------------|------------------------------------------------------------------|---|
|              |                                                                  |   |
|              |                                                                  |   |
|              | 11 Dezember                                                      |   |
|              | In dieser Konversation kann über Sdui sicher kommunziert werden. |   |
|              |                                                                  |   |
|              |                                                                  |   |
|              |                                                                  |   |
|              |                                                                  |   |
|              |                                                                  |   |
|              |                                                                  |   |
|              |                                                                  |   |
|              |                                                                  |   |
|              |                                                                  |   |
|              |                                                                  |   |
|              |                                                                  |   |
|              |                                                                  |   |
|              |                                                                  |   |
|              |                                                                  |   |
|              |                                                                  |   |

Eine Umfrage können Sie in einer Gruppe wie auch in einem Einzelchat in Sdui starten.

Klicken Sie innerhalb des Chatfensters in der Fußleiste auf das rot hinterlegte Plus. Hier können Sie "Umfrage" wählen.

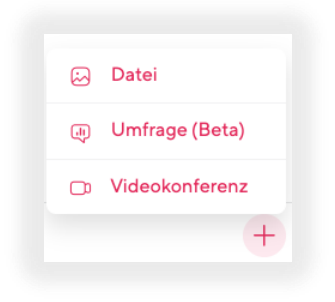

Die Anleitung zum Erstellen der Umfrage ist dieselbe wie unter 3.1.4 "Umfragen". Wenn Sie Ihre Umfrage speichern, können alle Gruppenmitglieder abstimmen.

| kommunziert werden.      |                     |
|--------------------------|---------------------|
| Umfrage<br>Einzelauswahl |                     |
| Wie geht's dir he        | ute?                |
| 1.Gut • 0                | 0%                  |
| 2.Geht so • 0            | 0%                  |
| 3.Nicht gut • 1          | 100%                |
| Auswahl absend           | en                  |
|                          |                     |
|                          | Communitert werden. |

## 3.3.6 Videokonferenz

Voraussetzung zum Starten von Videokonferenzen: Sie sind der Gruppen-Admin.

Um eine Videokonferenz zu starten, klicken Sie in der Fußleiste auf "Chats" und wählen dort entweder einen vorhandenen Chat oder erstellen einen neuen, in dem Sie die Videokonferenz starten möchten.

Eine Videokonferenz können Sie in einer Gruppe wie auch in einem Einzelchat in Sdui starten. Klicken Sie innerhalb vom Chatfenster in der Fußleiste auf das rot hinterlegte Plus-Zeichen. Hier wählen Sie "Videokonferenz".

| رق Umfrage (Beta) | 2  | Datei          |
|-------------------|----|----------------|
|                   | Ę  | Umfrage (Beta) |
| D Videokonferenz  | _0 | Videokonferenz |

Geben Sie nun einen Konferenz-Namen ein und klicken auf "Videokonferenz starten".

| Konferenz-Na                                         | me                                                                                                    |
|------------------------------------------------------|----------------------------------------------------------------------------------------------------|
| Sdui - N                                             | ame der Konferenz                                                                                                    |
| Max. Teilnehm                                        | er: 150                                                                                                    |
| Zur Sicherheit<br>für alle Teilneh<br>Konferenz offi | können ab 120 Minuten nach Beginn keine weiteren Teilnehmer mehr beitreten. Die Videokonferenz endet<br>mer dann erst, sobald alle den Raum verlassen haben. Sie können Teilnehmer manuell "rauswerfen", um die<br>ziell zu beenden. |
|                                                      | Videokonferenz starten                                                                                                    |
|                                                      |                                                                                                    |

Nun können (ausschließlich) die Mitglieder der Gruppe, in der Sie die Konferenz gestartet haben, an der Konferenz teilnehmen, indem Sie auf den entsprechenden Button klicken, der sich nun im Chat-Fenster geöffnet hat.

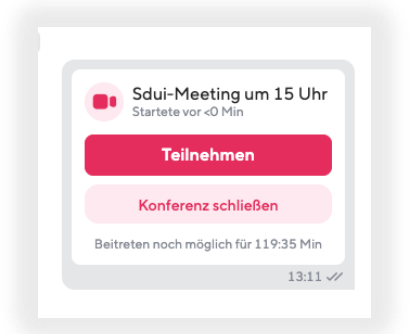

Anmerkung: Die Teilnehmer haben 2 Stunden Zeit, der Konferenz beizutreten.

Wenn die Teilnahme an einem Computer erfolgt, wird kein weiteres Programm benötigt. Es öffnet sich ein neues Fenster und die Person befindet sich sofort in der Videokonferenz.

| Sdui | Sd | ui Meetingum 1315 Uhr B | 63735 D 1 Caba 4 Dbf A 433 F<br>07:10 | Bb 249 F 1 A 91 B 2 7 ( | 8  |      |   |
|------|----|-------------------------|---------------------------------------|-------------------------|----|------|---|
|      | MS | . 1.                    | JG                                    | . 1.                    | LC |      |   |
| •    | JH |                         | SK                                    |                         | AK |      |   |
|      |    |                         | JP                                    |                         |    |      |   |
|      |    |                         | 🗞 👨 👟                                 |                         |    | 88 🛡 | : |

Sollte der Teilnehmer mit einem mobilen Gerät an der Videokonferenz teilnehmen (wie bspw. ein Handy oder ein Tablet), muss vorher die "Sdui Meet" App heruntergeladen werden. Diese ist kostenlos im PlayStore/App-Store erhältlich.

## Funktionen

Das Symbol zeigt, wie viele Personen aktuell an Ihrer Konferenz teilnehmen.

#### 1. Bildschirm teilen

Eine Bildschirmübertragung per Videotelefonie wird (derzeit) nur über den Browser am Computer und an Android Geräten unterstützt. Das heißt an mobilen Apple-Geräten, wie bspw. einem iPad, kann der Bildschirm nicht freigegeben werden.

Um Ihren Bildschirm freizugeben, klicken Sie in der Ecke unten links auf das Monitor-Symbol:

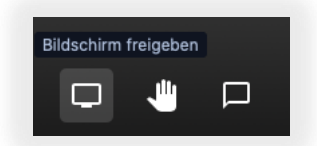

Wenn das Teilen nicht funktioniert, überprüfen Sie bitte, ob sowohl an dem Computer, als auch im Browser zugelassen ist, den Bildschirm mit Sdui Meet (<u>call.sdui.de</u>) zu teilen.

Um die Bildübertragung zu beenden, klicken Sie erneut auf das Monitor-Symbol.

#### 2. Mikrofon

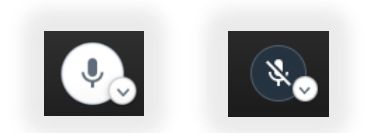

Alle Teilnehmer können selbstständig ihr Mikrofon stumm stellen. Sobald das Symbol durchgestrichen ist, wird kein Ton übertragen. Mit dem kleinen Pfeil 🖸 öffnen Sie die Einstellungen zum Mikrofon und zum Ton der Videokonferenz.

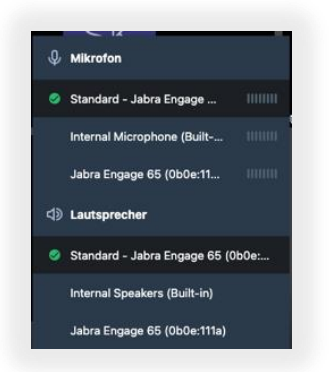

## 3. Kamera

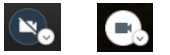

Entscheiden, ob man einen Teilnehmer sieht, kann nur der Teilnehmer selbst. Wie auch beim Mikrofon gilt, sobald das Symbol durchgestrichen ist, wird kein Bild übertragen. Mit dem Pfeil 🖸 öffnen Sie eine Bildvorschau Ihrer Kamera.

#### 4. Ansicht

Mit diesem Symbol Bikönnen Sie die Ansicht der Teilnehmer für sich selbst ändern.

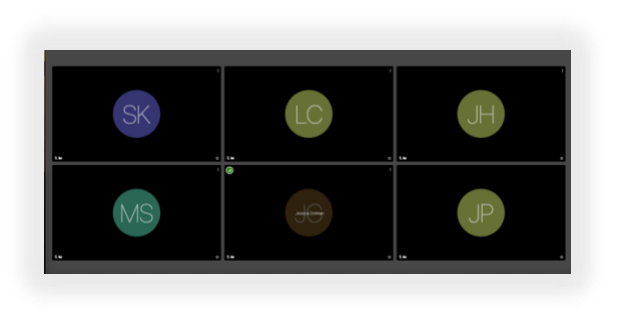

Kachelansicht

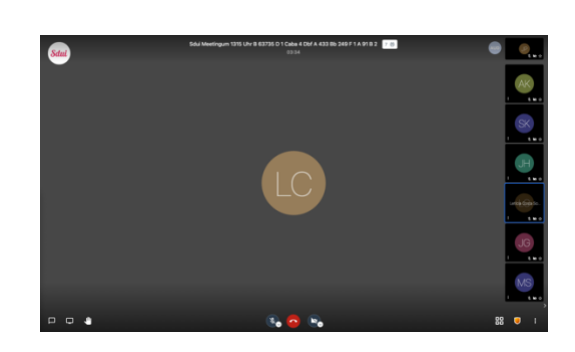

Listenansicht

#### 5. Sicherheit

Über dieses Symbol 🖳 können Sie Ihre Videokonferenz zusätzlich mit einem Passwort versehen, welches jeder Nutzer eingeben muss, um an der Konferenz teilzunehmen.

#### 6. Weitere Optionen

Mit den drei Punkten in der rechten Ecke 🞚 werden Ihnen weitere Optionen angezeigt. Dort können Sie die Qualität einstellen, Vollbildmodus oder Hintergrundunschärfe aktivieren, alle stummschalten, die Sprecherstatistik einsehen, Tastenkürzel anzeigen lassen und weitere Einstellungen auswählen.

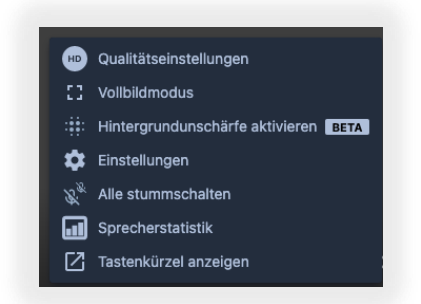

#### 7. Einzelne Teilnehmer

Das Teilnehmerfenster ermöglicht es Ihnen, individuell auf Teilnehmer einzugehen. Anhand der Symbole links oben in der Ecke sehen sie, ob der Teilnehmer sich meldet 🖸 . In der linken unteren Ecke sehen Sie, ob der Teilnehmer Kamera und Ton ein- oder ausgeschaltet hat. Oben rechts öffnen Sie weitere Einstellungen. Hier können Sie den Teilnehmer Stumm schalten, alle anderen außer diesen stummschalten, ihn hinauswerfen, eine private Nachricht im Chat schreiben oder diese Person lauter oder leiser stellen.

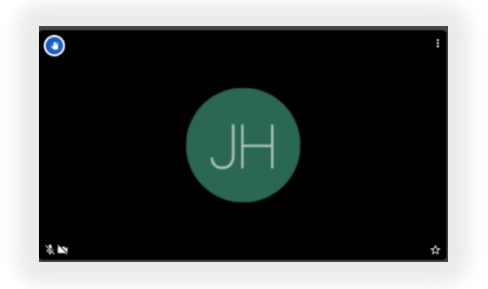

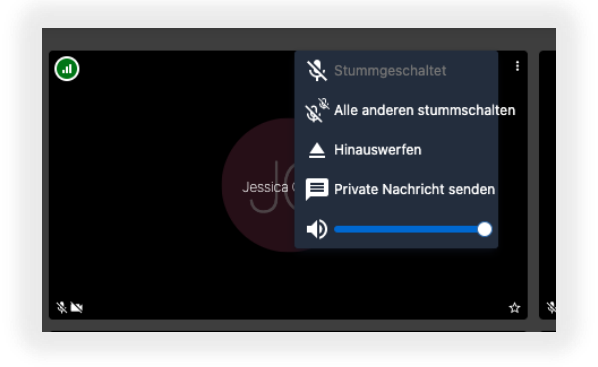

#### 8. Beenden einer Videokonferenz

Um eine Videokonferenz zu beenden, können Sie im Chat in Sdui die Konferenz schließen.

Beim Schließen der Konferenz werden die Teilnehmer nicht hinausgeworfen, sondern bleiben in der Konferenz, es können jedoch keine Teilnehmer mehr beitreten.

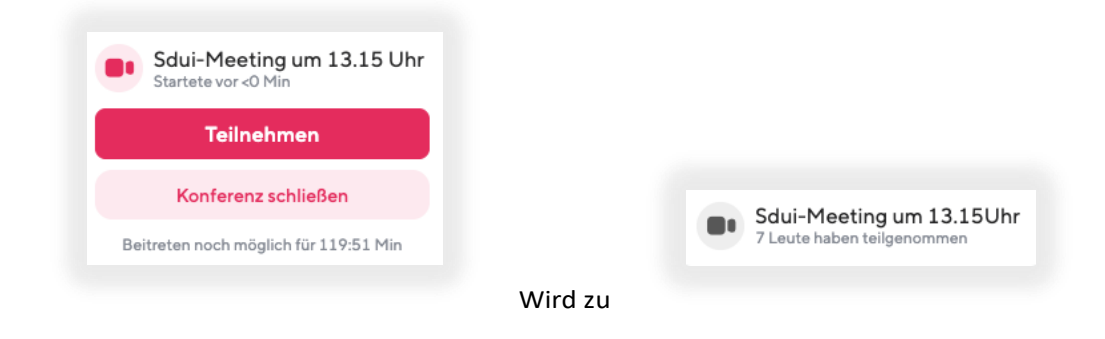

Tipp: Schließen Sie erst die Konferenz im Sdui-Chat und warten bis alle ausgetreten sind oder werfen alle heraus, bevor Sie die Konferenz verlassen. So können Sie sicher sein, dass sich niemand mehr in der Konferenz befindet und niemand erneut beitreten kann.

#### 9. Teilnahme per Handy bzw. Tablet

Bei einem Tablet oder Handy sieht die Videokonferenz ein wenig anders aus. Damit Sie an einer Videokonferenz teilnehmen können, benötigen Sie die "Sdui-Meet" App, diese finden Sie in Ihrem App Store.

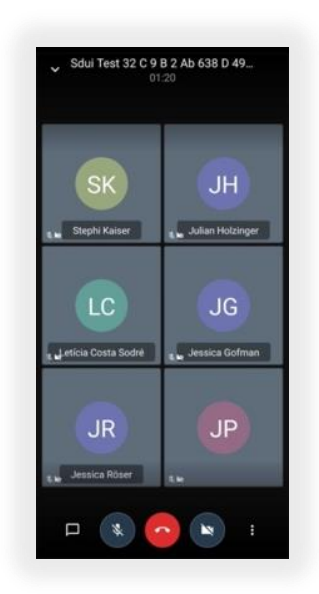

### 3.4 Menü

## 3.4.1 Account & Einstellungen

|                 | <b>1</b>                                                      |   |
|-----------------|---------------------------------------------------------------|---|
| <b>Sd</b><br>Me | illina Musterfrau<br>n Profil, Schuldaten & Passwörter ändern | > |
| â               | Sicherheit<br>Tipps zur Sicherheit des Sdul-Accounts          |   |
|                 | Benachrichtigungen<br>Regeln für Push-Mitteilungen            |   |
| 0               | Hilfe erhalten<br>Häufige Fragen & Support                    |   |
| NEU             | Updates<br>Hinweise zu neuen Funktionen in Sdul               |   |
| 0               | Erklärvideo<br>Tipps und Infos zur App                        |   |
| ô               | Datenschutz                                                   |   |
|                 |                                                               |   |

Die Einstellungen für Ihren Sdui-Account erreichen Sie über das Menü in der Kopfzeile rechts oben in der Ecke.

Zum Verwalten Ihrer Benachrichtigungen, klicken Sie auf das gleichnamige Feld. Folgendes Fenster erscheint:

| <b>Benachrichtigungen</b><br>Bei welchen Ereignissen möchten Sie eine Push-Benachrichtigung erhalten? |            |
|----------------------------------------------------------------------------------------------------|------------|
| News & Ankündigungen                                                                                  |            |
| Gruppen & Einzelchats                                                                                 |            |
| E-Mail-Benachrichtigung über News                                                                     | $\bigcirc$ |

Hier können Sie einstellen, ob Sie Benachrichtigungen direkt als Push-Nachricht an Ihr mobiles Gerät erhalten möchten, oder ob Sie diese erst erhalten, wenn Sie die Sdui-App aktiv öffnen. Außerdem können Sie hier Einstellungen zu Ihrem Konto und Informationen zu Ihrer Person einsehen und verwalten.

| Sduilina       | Musterfrau<br>hhrkraft |
|----------------|------------------------|
| Name           | Sduillna Musterfrau 🖌  |
| Benutzerrolle  | Keine Benutzerrolle    |
| Berechtigungen | Gruppen verwalten +1   |
| Kürzel         | aka 🖌                  |
|                |                        |
| Benutzername   | sduilina.musterfrau    |
| E-Mail         | Keine Email 🖌          |
| Passwort       | ändern                 |
|                |                        |

- Benutzerrolle und Berechtigungen: Die Benutzerrolle und die Berechtigungen können nur von Sdui-Administratoren festgelegt werden, Sie können den Sdui-Ansprechpartner jederzeit darum bitten, Einstellungen bzw. Änderungen vorzunehmen.
- Kürzel: Falls noch nicht hinterlegt, wählen Sie bitte Ihr Kürzel aus, indem Sie auf die Kategorie "Kürzel" klicken und dann aus der Liste Ihr Kürzel auswählen. Falls Ihr Kürzel nicht vorhanden ist, wenden Sie sich bitte an Ihren Sdui-Ansprechpartner. Nur mit korrekt eingetragenem Kürzel sind Ihnen Ihr Stundenplan und Ihre Lerngruppen korrekt zugeordnet.
- E-Mail: Hier wird Ihnen die E-Mail-Adresse angezeigt, mit der Sie sich bei Sdui registriert haben. Sie können diese jederzeit nachträglich verändern.
- Passwort: der Zugang zu Sdui wird durch ein Passwort gesichert: Hier können Sie Ihr Passwort ändern.
- Klassenlehrer und Co-Klassenlehrer: hier teilen Sie sich einer Klasse als Klassenlehrer/in und/oder Co-Klassenlehrer/in zu. Dadurch haben Sie Zugriff auf je eine Eltern- und Schülergruppe dieser Klasse, z.B. für fächerübergreifende Themen.

## 3.4.2 Gruppen

Um in Sdui an mehrere Nutzer/innen gleichzeitig Informationen oder Dateien zu senden, werden sog. Gruppen benutzt.

| Gruppen                                                                                                    |       | () ≡                 |
|----------------------------------------------------------------------------------------------------|-------|----------------------|
| Q Suchen                                                                                                    |       |                      |
| + Gruppe erstellen                                                                                                    |       |                      |
| # Gruppe mit Code beitreten                                                                                                    |       |                      |
| B Deaktivierte Gruppen                                                                                                    |       | >                    |
| Meine Gruppen                                                                                                    | Le    | tzte Aktivität \land |
| Eltern 5a                                                                                                    |       | >                    |
| Lehrerzimmer                                                                                                    |       | >                    |
| hallo                                                                                                    |       | >                    |
| Musikgruppe                                                                                                    |       | >                    |
| Klasse 7a                                                                                                    |       | >                    |
| Testgruppe                                                                                                    |       | >                    |
| Q Contraction Contraction Cont | Chats | ooo<br>Mehr          |

| Gruppen<br>erstellen            | Hierüberkönnen Sie eine Gruppe erstellen<br>(Erläuterung siehe 3.6.2.1 Gruppe erstellen)                                                                                                    |
|---------------------------------|----------------------------------------------------------------------------------------------------|
| Gruppe mit<br>Code<br>beitreten | Jeder von einem Sdui-Nutzer erstellten Gruppe ist ein Code<br>zugeordnet, über den andere Nutzer an dieser Stelle selbst<br>einer Gruppe beitreten können. Den jeweiligen Code einer<br>Gruppe können Sie beim Admin (dem<br>Verantwortlichen) dieser Gruppe erfragen. |
| Deaktivierte Gruppen            | In Sdui erstellte Gruppen können nicht gelöscht, sondern<br>nur deaktiviert werden. An dieser Stelle sehen Sie Ihre<br>deaktivierten Gruppen und können<br>Sie hier wieder aktivieren.                                                                                 |

Im Bereich "Gruppen" sehen Sie eine Übersicht über alle Gruppen, in denen Sie Mitglied sind. Dabei gibt es Gruppen, die von Sdui bereits automatisch eingerichtet sind und Gruppen, die von Lehrkräften frei zusammengestellt wurden. Um die Übersicht zu erleichtern, kann man am Gruppensymbol erkennen, welche Personenkreise in einer Gruppe enthalten sind.

Hinweis: Sie bekommen im Bereich "Gruppen" nur Gruppen angezeigt, in denen Sie selbst Mitglied sind. Im Bereich "News" sehen Sie auch weitere Gruppen (z.B. Lerngruppen, die Sie gar nicht unterrichten; siehe 3.4. News erstellen).

| 4           | zeigt an, dass diese ( | Gruppe von Sdui automatisch erzeugt wurde.                                                                                                    |
|-------------|------------------------|----------------------------------------------------------------------------------------------------|
| <b>L</b>    | Lehrergruppe           | enthält alle Fachlehrkräfte einer Klasse                                                                                                    |
| EK          | Kursgruppe             | <ul> <li>enthält alle Schüler/innen eines Kurses</li> <li>im Gruppensymbol ist das Fach dargestellt</li> <li>der Name der Gruppe (kann individuell angepasst<br/>werden</li> <li>(siehe 3.6.2.2 Gruppe verwalten))</li> <li>in eine Klassen-/Kursgruppe wählen sich die<br/>Schüler/innen automatisch ein, wenn Sie ihre<br/>Kurswahl im Sdui Stundenplan<br/>getroffen haben</li> </ul> |
|             | Schülergruppe          | <ul><li>enthält alle Schüler*Innen einer Klasse</li><li>sichtbar bei Klassenleitungen</li></ul>                                                                                                    |
| <b>S</b>    | Elterngruppe           | <ul><li>enthält alle Eltern einer Klasse</li><li>sichtbar bei Klassenleitungen</li></ul>                                                                                                    |
| <b>:!</b> : | Gruppe                 | <ul> <li>wurde von Ihnen oder einer anderen Lehrkraft</li> <li>zusammengestellt</li> <li>kann Lehrkräfte, SchülerInnen und Eltern<br/>enthalten</li> <li>diese Gruppen wird nur Mitgliedern<br/>angezeigt</li> </ul>                                                                                                    |

## Gruppe erstellen

- Klicken Sie unter "Gruppen" auf <sup>+</sup> Gruppen erstellen</sup>, um eine individuell zusammengestellte Gruppe einzurichten.
- 2. Im nächsten Schritt wird der Name der Gruppe eingetragen.

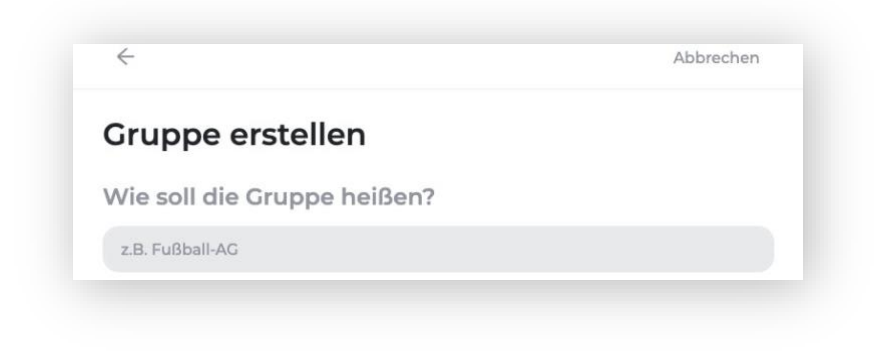

Klicken Sie auf den Button<sup>(2)</sup>, um fortzufahren.

 Im nächsten Schritt stellen Sie die Gruppenmitglieder zusammen. Jeder in Sduiregistrierte Nutzer (Lehrkraft, Schüler/in, Elternteil) kann als Mitglied einer Gruppe gewählt werden. Die Auswahl erfolgt durch Anklicken des Namens in der Liste.

| Suchen                              |  |
|-------------------------------------|--|
|                                     |  |
| Dr Administrator Bernath            |  |
| Oliver Bernath<br>Lehrer            |  |
| Jörg Herbold<br>Stellv. Schulleiter |  |
| Georg Kaiser<br>Sekretar            |  |
| Tim Petersen                        |  |

Tipp:

- Über die Suchfunktion können Sie einzelne Nutzer schneller finden.
- Versehentlich ausgewählte Mitgliederkönnen über wieder abgewählt werden

#### Hinweis zur Funktion"Suchen":

Wenn Sie ein Elternteil zu einer Schülerin/ einem Schüler suchen, genügt es, mit dem Namen der Schülerin/ des Schülers zu suchen. Ihnen werden dann alle mit dieser Schülerin/diesem Schüler verknüpfte Accounts angezeigt.

| Lui | Ke                                                                 |  |
|-----|--------------------------------------------------------------------|--|
| 2   | Luke Skywalker<br>07B                                              |  |
| 12  | Padmé Naberrie<br>Mutter von L. Skywalker                          |  |
| 12  | Darth Vader<br>Sonstlae/, Erziehungsberechtigte/r von L. Skwwalker |  |

4. Im nächsten Schritterhalten Sie nochmals eine Übersicht mit dem Gruppennamen und den ausgewählten Mitgliedern.

| Name                    |                 |
|-------------------------|-----------------|
| Musikfest               | ändern          |
| Teilnehmer              |                 |
| + Teilnehmer bearbeiten | >               |
|                         | and South March |

Sowohl der Gruppenname als auch die Mitglieder können später wieder geändert werden.

Mit Cruppe erstellen schließen Sie den Vorgang ab.

Im Fenster "Gruppen" wird diese Gruppe nun aufgeführt. Gleichzeitig ist diese Gruppe (für Mitglieder) im Bereich "News" und "Chats" verfügbar und kann für die Kommunikation und den Austausch von Dateien benutzt werden.

#### Gruppe verwalten

Gruppen-Admin ist die Person, die die Gruppe erstellt hat bzw. von dieser Person zu einem weiteren Admin der Gruppe ernannt wurde oder durch die Zuweisung als (Co-)Klassenlehrer bzw. durch den Stundenplan als Admin der Gruppe hinzugefügt wurde.

Als Admin einer Gruppe können Sie diese verwalten und Gruppeneinstellungen im Nachhinein bearbeiten. Die Einstellungen der Gruppe können Sie wie folgt öffnen:

Möglichkeit 1: Im Bereich "Gruppen" tippen Sie den Gruppennamen an.

Möglichkeit 2: Im Bereich "Chats" wählen Sie zunächst den entsprechenden Gruppenchat aus und tippen dann in der Kopfzeile auf den Gruppennamen.

Die folgenden Ansichten stehen nur einem Gruppen-Admin zur Verfügung.

Das Fenster "Gruppen-Informationen" besteht aus den Bereichen "Mitglieder" und "Einstellungen".

#### Bereich "Mitglieder":

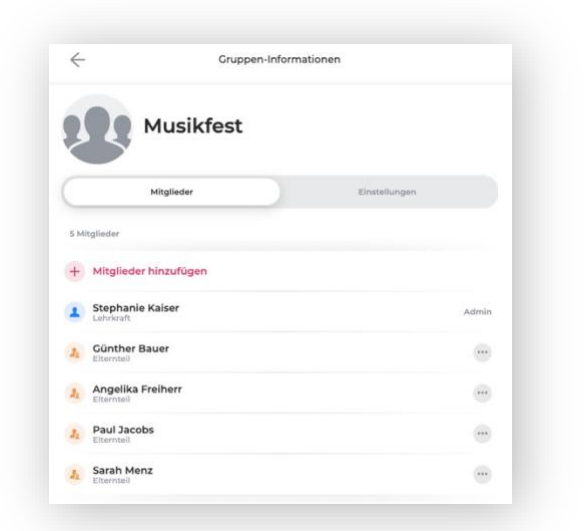

- Sie können nachträglich 🕂 Mitglieder hinzufügen
- bei jedem Mitglied können Sie auswählen und mit einem Klick fügen Sie der Gruppe neue Mitglieder hinzu oder entfernen Mitglieder.
- Beachten Sie: Jeder Gruppen-Admin kann ebenfalls Gruppeneinstellungen verändern, Mitglieder hinzufügen, entfernen oder weitere Admins bestimmen. Auf demselben Weg, wie man einen neuen Admin erstellt hat, kann man diesen Vorgang auch wieder rückgängig machen.

## Bereich "Einstellungen":

|        | Musikaruppo                                                          |                         |        |
|--------|----------------------------------------------------------------------|-------------------------|--------|
| ~      | Musikgruppe                                                          |                         |        |
|        | Mitglieder                                                           | Einstellungen           |        |
| Nur fü | ir mich                                                              |                         |        |
|        | Benachrichtigungen<br>Push-Benachrichtigungen bei Aktivitäten in die | sser Gruppe             | 0      |
| Aliger | nein                                                                 |                         |        |
| 1      | Umbenennen                                                           |                         |        |
| Ċ      | One-Way Einstellungen                                                |                         |        |
| #      | Beitrittscode<br>Mit diesem Code können Nutzer selbstständig         | der Gruppe beitreten 5M | AUFN ) |
| G+     | Verlassen erlauben<br>Mitglieder dürfen diese Gruppe manuell verlas: | sen                     | 0      |
| Chat   | archivieren                                                          |                         |        |
| Hierm  | it wird der Chat aus Ihrer persönlichen Chat-Üb                      | ersicht ausgeblendet.   |        |
| Grup   | pe deaktivieren                                                      |                         |        |

| Benachrichtigungen    | Wenn Sie diese Option aktiviert haben, erhalten Sie bei<br>jeder Aktivität eine Benachrichtigung auf Ihr<br>Smartphone/Tablet                                                                                                    |
|-----------------------|----------------------------------------------------------------------------------------------------|
| Umbenennen            | Ändern des Gruppennamens                                                                                                    |
| One-Way-Einstellungen | Zum Einstellen der Kommunikationsrichtung im Chat                                                                                                    |
| Beitrittscode         | Den Gruppenbeitrittscode kann der Gruppen-Admin einsehen<br>und weitergeben. Dieser ermöglicht es jedem Sdui-Mitglied der<br>Schule, dieser Gruppe unter Angabe des Codes beizutreten. Jede<br>Gruppe besitzt ihren eigenen Gruppenbeitrittscode.                                                                                                    |
| Verlassen erlauben    | Mitglieder können die Gruppe dann selbst verlassen (über<br>Gruppen-Information -> Einstellungen -> Gruppeverlassen)                                                                                                    |
| Chat archivieren      | Dies ist eine persönliche Einstellung, die nur Auswirkungen auf<br>die eigene Anzeige hat. Chats sind damit in der eigenen Chat<br>Übersicht nicht mehr ersichtlich. Das sorgt für Ordnung<br>innerhalb des Bereichs "Chats". Sobald ein anderes Mitglied<br>eine neue Nachricht in die Gruppe sendet, wird der Chat<br>automatisch wieder aktiviert und in der Chat Übersicht<br>angezeigt. |

| Gruppe deaktivieren              | Alle Nachrichten im zugehörigen Chat, Dateien im zugehörigen<br>Cloud-Ordner bleiben beim Deaktivieren einer Gruppe erhalten<br>und erscheinen auch wieder beim erneuten Aktivieren. |
|----------------------------------|----------------------------------------------------------------------------------------------------|
| Chat-Verlauf für alle<br>löschen | Sie können den Chat-Verlauf löschen. Dieser ist dann für<br>kein Mitglied mehr sichtbar und kann nicht wieder<br>hergestellt werden.                                                 |
| Gruppe verlassen                 | Ein Admin kann seine Gruppe nicht verlassen.<br>Mitglieder der Gruppe besitzen hingegen diese Option.                                                                                |

## 3.4.3 Accounts verknüpfen und wechseln

Einige Lehrer unterrichten an mehreren Schulen oder haben selbst Kinder an einer anderen Schule. Somit haben diese auch mehrere Sdui-Accounts. Mit dem Accountwechsel können Sie mit mehreren Accounts parallel innerhalb der Sdui-App arbeiten. Durch die Verknüpfung der Accounts können Sie mit einem Klick zwischen den Accounts wechseln und erhalten die Benachrichtigungen für beide Accounts.

| 1<br>©               |                               |
|----------------------|-------------------------------|
| Abmelden             |                               |
|                      |                               |
| + Account hinzufügen |                               |
|                      | Abmelden + Account hinzufügen |

1. Wählen Sie im Menü oben rechts "Account wechseln" und dann "Account hinzufügen".

2. Im nächsten Schritt wählen Sie die Art des weiteren Accounts aus. Sie können auch einen Eltern-/Lehrer-Account der gleichen Schule hinzufügen.

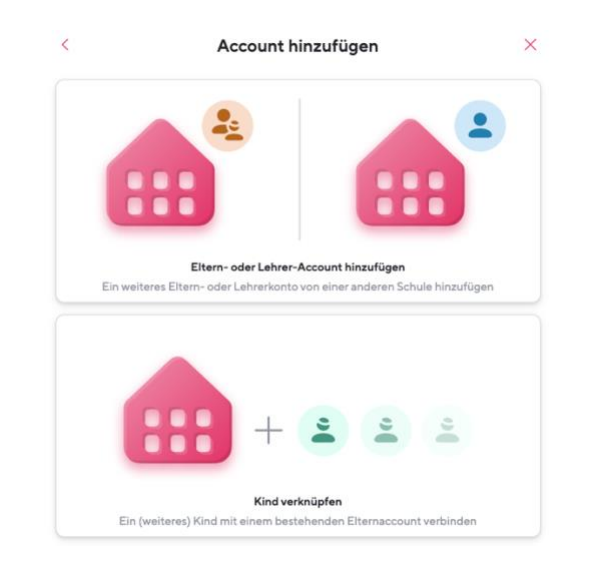

- Um einen Account hinzuzufügen, muss zunächst die Schule des Accounts ausgewählt werden, den Sie verknüpfen möchten. Sollten Sie mit dem "neuen" Account noch nicht registriert sein, können Sie Punkt
   "Registrierungsprozess" wiederholen. Wenn Ihr zweiter Account bereits registriert ist, können Sie sich, nachdem Sie Ihre Schule gewählt haben mit den entsprechenden Zugangsdaten einloggen.
- 4. Wenn der Account erfolgreich hinzugefügt wurde, können Sie alle verknüpften Accounts über das Menü oben rechts unter "Account wechseln" einsehen.
- 5. Nach erfolgreichem verknüpfen der Accounts, erscheint am rechten Bildschirmrand "ein Notch". Dieses beinhaltet alle verknüpften Accounts.So können Sie bequem zwischen den Accounts wechseln.

| Accounts                                      | Sduilina Musterfrau                           |
|-----------------------------------------------|-----------------------------------------------|
| ktuell eingeloggt                             | Sud Shiph Interne Schole                      |
| Sduilina Musterfrau<br>Beispielschule Koblenz | Sduilina Musterfrau<br>Beispielschule Koblenz |
| Abmelden                                      | Sduilina Musterfrau<br>Beispielschule Koblenz |
| eitere Accounts                               | Accounts verwalte                             |
| Sduilina Musterfrau<br>Beispielschule Koblenz |                                               |
| Abmelden                                      |                                               |
| + Account hinzufügen                          |                                               |
| (                                             | <sup>;</sup>                                  |

## 3.5 "Mehr" bzw. Cloud

#### 3.5.1 Linksammlung

Der Sdui-Admin hat die Möglichkeit, in diesem Bereich Webseiten und URLs, z.B. Ihre Schul-Homepage oder Lernplattformen zu hinterlegen. Mit Klick auf die jeweilige Kachel werden Sie aus der Sdui-App direkt auf die jeweilige Websites geleitet.

#### 3.5.2 Cloud

Im Beispiel ist der Nutzer Mitglied der Gruppe "Musikfest".

| ÷                   | Musikfest              | + |
|---------------------|------------------------|---|
| Musikfest           |                        |   |
| Suchen              |                        |   |
| Name 🔨              |                        |   |
| Bildschirmfoto 2020 | -04-02 um 14.40.06.png |   |

Über 🛨 kann der Admin der Gruppe Dateien hochladen bzw. Unterordner anlegen und dann Dateien hochladen.

Um Schülern/Eltern das Hochladen von Dateien zu ermöglichen, müsste die Konversation im dazugehörigen Chat geöffnet werden (One-Way Einstellungen deaktivieren, siehe Punkt 3.3.3). Dies gilt nicht für Abgabeordner.

Ein nachträgliches Ändern des Überordners ist nicht möglich. Hierzu müsste die Datei in den neuen Ordner erneut hochgeladen werden.

Über 🥗 kann man einzelne Dateien umbenennen, löschen, innerhalb des Überordners verschieben usw.

Diese Optionen stehen dem Gruppenadmin zur Verfügung und jeweils demjenigen, der die Datei hochgeladen hat.

#### 3.5.3 Teilen einer Datei

Grundsätzlich gibt es dafür zwei Wege, eine Datei in die Sdui-Cloud hochzuladen: Weg 1: Klicken Sie auf das große Plus-Zeichen in der Fußzeile der App.

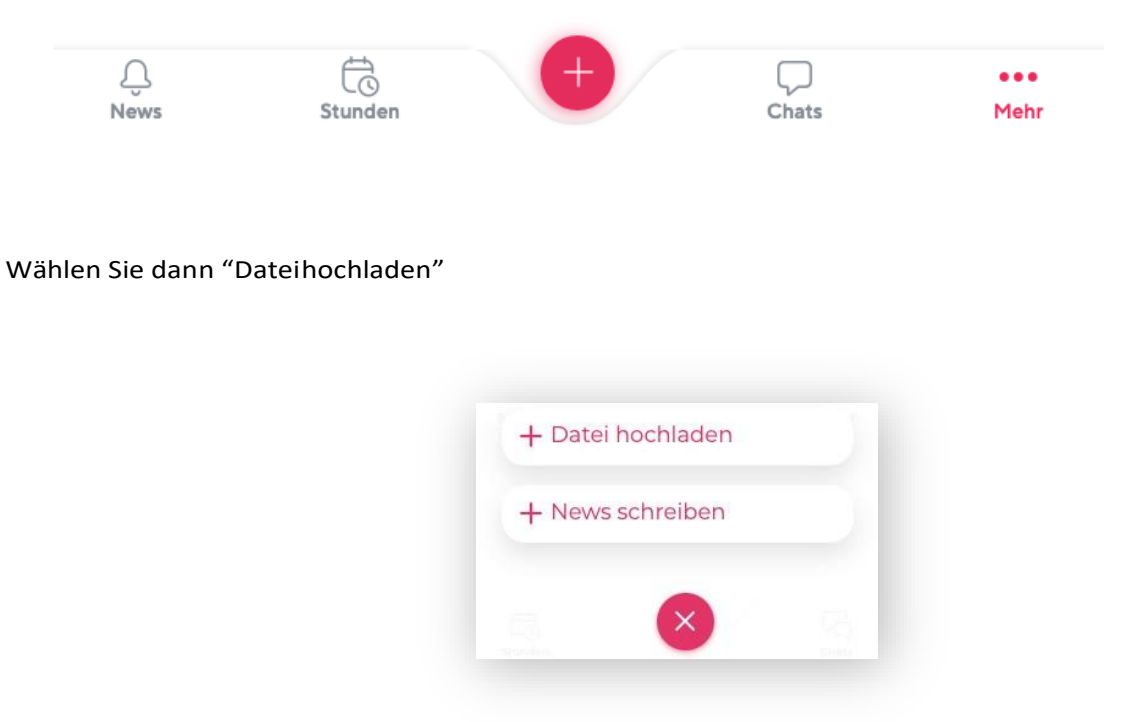

Im nächsten Fenster wählen Sie 🕂 Datei hinzufügen ("Datei hinzufügen") und dann auf Ihrem Endgerät die Datei aus, die Sie gerne hochladen möchten.

| Datei hochladen                                                                                                    | Datei hochladen                                                                           |                                        |
|----------------------------------------------------------------------------------------------------|-------------------------------------------------------------------------------------------|----------------------------------------|
| + Datei hinzufügen                                                                                                   | Bildschirmfoto 2020-11-24 um 11.04.04.png                                                 | 6                                      |
|                                                                                                    | + Weitere Datei                                                                           |                                        |
| Ordner Ordner >                                                                                                    |                                                                                           |                                        |
| Der Ordner liegt im Hauptordner der Gruppe und ist somit für jeden Nutzer sichtbar der Teilnehmer der<br>Gruppe ist. | Maximale Größe pro Datei                                                                  | 1 G                                    |
| Push-Benachrichtigung                                                                                                | Ordner                                                                                    | Abgabe HA                              |
|                                                                                                    | Der Ordner llegt im Hauptordner der Gruppe Klasse 5a und is<br>Teilnehmer der Gruppe ist. | ıt somit für jeden Nutzer sichtbar der |
|                                                                                                    | Push-Benachrichtigung                                                                     | C                                      |
| Bitte wählen Sie einen Ordner aus                                                                                    |                                                                                           |                                        |
| Dateien hochladen                                                                                                    | Dateien hochlad                                                                           | en                                     |
|                                                                                                    |                                                                                           |                                        |
|                                                                                                    |                                                                                           |                                        |
| ) ( - ul u                                                                                                    | N a alala au                                                                              |                                        |

Nun müssen Sie unter "Ordner" noch auswählen, mit welcher Gruppe (also welchem Personenkreis), Sie diese Datei teilen möchten. Wenn Sie auf Ordner klicken, öffnet sich die Sdui-Cloud. Die Cloud kann man sich vorstellen wie eine Festplatte im Internet, deren Ordner die Gruppen/Klassen/Kurse sind, in denen Sie Mitglied sind. Nur mit diesen Gruppen können Sie auch Dateien teilen.

| Cloud                                                                            |                       |
|----------------------------------------------------------------------------------|-----------------------|
| Wie funktioniert die Cloud?<br>Hier klicken für Infos und Tipps zum Thema Cloud. | X<br>Tipps ansehen    |
| Q Buchen                                                                         |                       |
| Eigene Dateien                                                                   | nur für mich sichtbar |
| Sduilina Musterfrau                                                              | >                     |
| Gruppen-Ordner                                                                   |                       |
| Lehrerzimmer                                                                     | >                     |

Im Beispiel soll eine Datei mit der Gruppe "Musikfest" geteilt werden.

Dazu klickt man diese Gruppe an und gelangt so in den zugehörigen Ordner.

| Nichts gefunden |
|-----------------|

Ganz wie auf einer Festplatte kann man auch hier Unterordner anlegen (über das + oben rechts) und für mehr Ordnung und Übersicht sorgen.

|           | Musikfest |   |                  | + |
|-----------|-----------|---|------------------|---|
|           |           | + | Datei hochladen  |   |
| Musikfest |           | + | Ordner erstellen |   |
| Suchen    |           |   |                  |   |
|           |           |   |                  |   |
| Name 🔨    |           |   |                  |   |

Im nächsten Schritt gelangen Sie zurück zum vorherigen Fenster und sehen nun die Übersicht über die hochzuladende Datei und den zukünftigen Speicherort.

Außerdem können Sie noch auswählen, ob die Mitglieder des gewählten Ordners eine Push-Benachrichtigung zur neuen Datei erhalten sollen.

| Bildschirmfoto 2020-11-24 um 11.04.04.p                                               | ng                                         |
|---------------------------------------------------------------------------------------|--------------------------------------------|
| + Weitere Datei                                                                       |                                            |
|                                                                                       |                                            |
| Maximale Größe pro Datei                                                              | 10                                         |
| Ordner                                                                                | Abgabe HA                                  |
| Der Ordner liegt im Hauptordner der Gruppe Klasse 5a ur<br>Teilnehmer der Gruppe ist. | id ist somit für jeden Nutzer sichtbar der |
| Push-Benachrichtigung                                                                 | •                                          |

Jetzt können Sie die Datei durch Anklicken des entsprechenden Buttons hochladen.

## 3.5.4 Abgabeordner

Der Abgabeordner ist ein Ordner speziell für das Hochladen von Hausaufgaben. Auf alle Dateien innerhalb eines Abgabeordners hat nur der jeweilige Gruppen-Admin Zugriff. Schüler/innen können dadurch nicht bei anderen Schüler/innen abschreiben und können der Lehrkraft "vertraulich" erbrachte Leistungen zukommen lassen. Schüler/innen sehen in diesem Ordner nur die von ihnen selbst hochgeladene Datei.

Die entsprechende Lehrkraft sieht, wann und von welchem Schüler die Datei hochgeladen wurde. Wichtig ist, dass Aufgabenstellungen in einen normalen Ordner bzw. in den Chat hochgeladen werden, damit alle Schüler/innen Zugriff auf diese Dateien erhalten.

#### **Erstellen eines Abgabeordners:**

Zuerst sollten die Schüler/innen über Zeitraum und Aufgabe informiert werden. Die Schüler/innen können jederzeit etwas in den Abgabeordner hochladen. Hierbei ist es nicht relevant, ob die Konversation geöffnet wurde oder geschlossen ist.

| 02.04.2020                                                                                                    |                     |
|----------------------------------------------------------------------------------------------------|---------------------|
| Hallo liebe Schülerinnen und Schüler. Bitte stellt bis nächste Wo<br>Freitag (10.04.2020) die Hausarbeit fertig und ladet sie in den hie<br>eingerichteten Abgabeordner in die Sdui-Cloud. | che<br>rfür<br>1450 |
| Keine Sorge, die abgegebenen Dateien können nur vom Admin<br>von mir als Lehrer) eingesehen werden.                                                                                        | (hier:              |
|                                                                                                    | and a second        |
|                                                                                                    |                     |
|                                                                                                    |                     |
|                                                                                                    |                     |
|                                                                                                    |                     |
|                                                                                                    |                     |
|                                                                                                    |                     |
|                                                                                                    |                     |

Um den Abgabeordner zu erstellen, rufen Sie zunächst den Cloud-Ordner der Gruppe auf, für die Sie den Abgabeordner zur Verfügung stellen möchten. Hier klicken Sie auf das Plus-Zeichen in der rechten oberen Ecke und dann auf "Ordner erstellen".

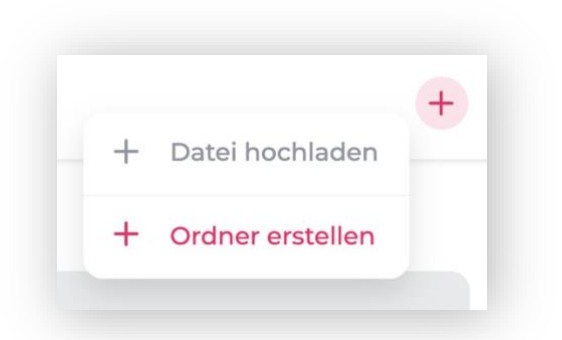

Nun können Sie die Eigenschaften des Ordners festlegen (Name, Art des Ordners, Zielordner).

Um einen Abgabeordner zu erstellen, klicken Sie auf den entsprechenden Schieberegler und benennen Sie den Ordner in der dafür vorgesehenen Zeile.

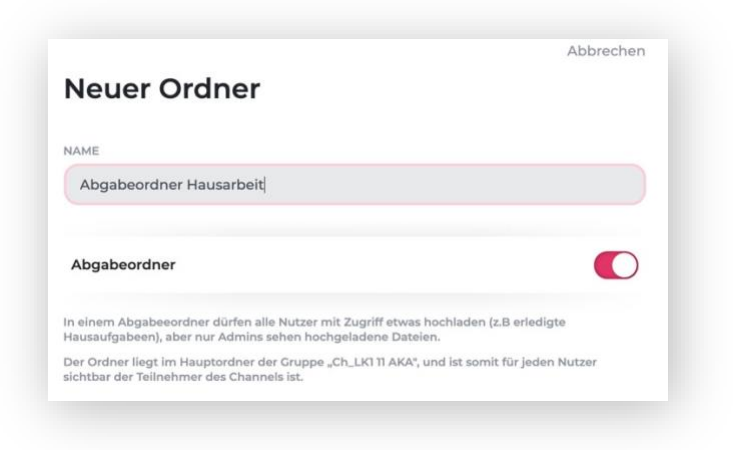

Nachdem Sie den Abgabeordner erstellt haben, erscheint dieser nun im entsprechenden Überordner der Sdui-Cloud.

| > •••• |
|--------|
|        |

## 4. Weitere Hilfestellungen

Für weitere Hilfestellungen lesen Sie die Hinweise, welche nach der Registrierung in Sduiauf der entsprechenden Seite als bunte Karten erscheinen. Später finden Sie diese unter dem Infosymbol in der Kopfzeile innerhalb der App.

Mit Klick auf "Hilfe erhalten und im Bereich "Support" auf der Sdui-Webseite finden Sie häufig gestellte Fragen und die dazugehörigen Antworten. (https://sdui.de/support/) Außerdem verweisen wir für weitere Hilfestellungen auf die Erklärvideos von Sdui. (Auf der Startseite der App und in der Rubrik "Erklärvideo" in den persönlichen Einstellungen.

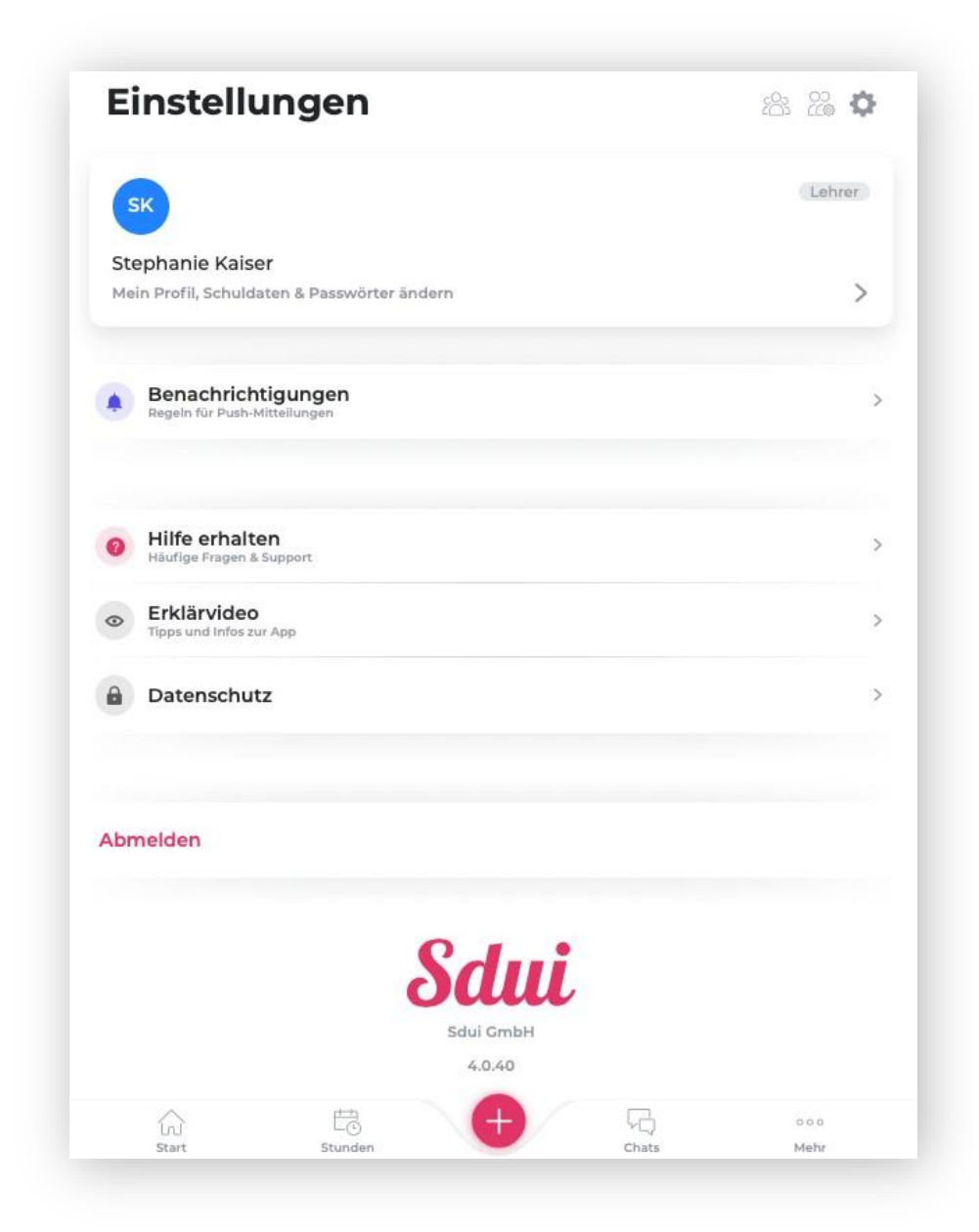